# 华润集团守正电子招标采购平台

# 非招-供应商

# 操作指引

# 目录

| —. |      | 文档    | 间的  | ]          | 2  |
|----|------|-------|-----|------------|----|
|    |      | 文档    | 范围  | 3          | 2  |
| 三. |      | 浏览    | 器的  | 9要求        | 2  |
| 四. |      | 系统    | 操作  | ≡流程        | 3  |
|    | 4.1. |       | 系统  | 敌口         | 3  |
|    | 4.2. |       | 供应  | ፲商参与/放弃寻源单 | 4  |
|    | 4.3. |       | 提交  | 交资格审查文件    | 6  |
|    |      | 4.3.′ | 1.  | 资格预审       | 6  |
|    |      | 4.3.2 | 2.  | 资格后审       | 8  |
|    | 4.4. |       | 报价  | }          | 9  |
|    | 4.5. |       | 多轮  | 法投价        | 12 |
|    | 4.6. |       | 议价  | }          | 13 |
|    | 4.7. |       | 议量  | <b>提议价</b> | 14 |
|    | 4.8. |       | 竟们  | }          | 15 |
|    | 4.9. |       | 多源  | <b>稙采</b>  | 19 |
|    | 4.10 |       | 谈判  | J          | 21 |
|    | 4.11 | •     | 澄清  | 昏谷疑        | 23 |
|    |      | 4.11  | .1. | 提问问题       | 23 |
|    |      | 4.11  | .2. | 标前澄清       | 24 |
|    |      | 4.11  | .3. | 评审澄清       | 25 |
|    | 4.12 | •     | 报价  | 渣询         | 25 |

一. 文档目的

本操作手册主要为供应商在华润守正非招系统中开展非招寻源业务提供必要的操作说明,使 供应商能快速上手系统操作,方便其高效开展寻源业务。

# 二. 文档范围

本操作手册先对华润守正非招系统浏览器的基本要求,系统登录入口,常见术语进行解释, 其次主要的内容是针对供应商在寻源报价业务的操作进行详细全面的介绍与指导,包括:

| 序号 | 业务阶段     |
|----|----------|
| 1  | 报价响应     |
| 2  | 提交资格预审文件 |
| 3  | 报价       |
| 4  | 多轮报价     |
| 5  | 议价       |
| 6  | 议量议价     |
| 7  | _ 谈判     |
| 8  | 澄清答疑     |
| 9  | 报价查询     |
| 10 | 多源直采     |

# 三. 浏览器的要求

浏览器的版本要求;推荐使用 Google 谷歌浏览器, IE 浏览器需 11 及以上版本,其他浏览器均可。

# 四. 系统操作流程

# 4.1. 系统入口

打开浏览器,输入网址:https://szecp.crc.com.cn/,在右侧【登录/注册入口】下方点击

【供应商】进入登录页面:

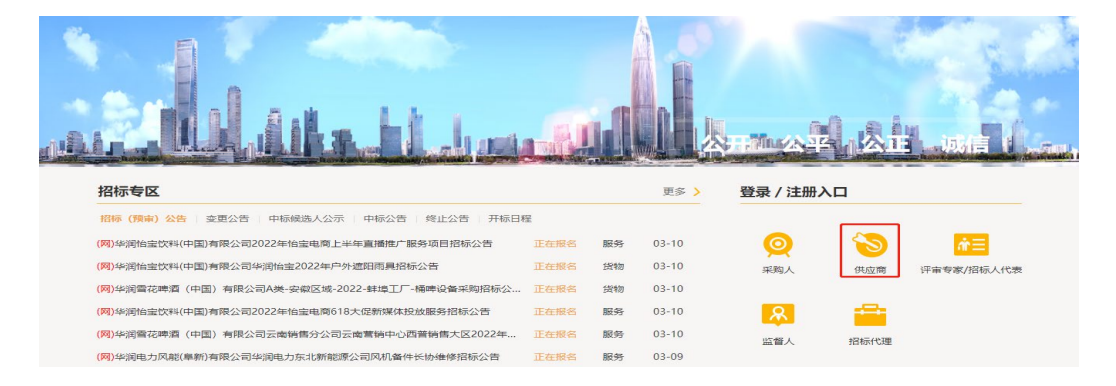

输入用户名和密码,点击按钮【登录】登录进系统。

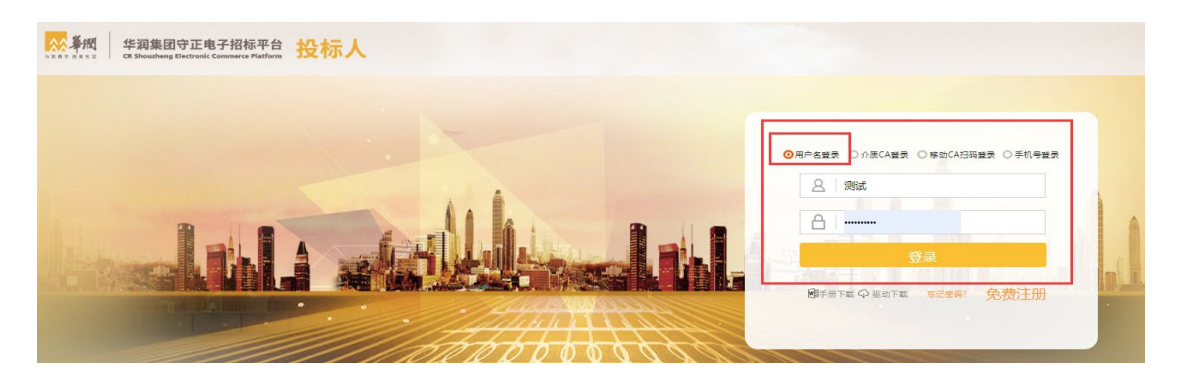

点击左侧导航栏中【非招标业务管理】-【供应商报价】进入非招标平台,或右侧【非招待

办】查看非招待办。

| 2           | «  | (約約4回 C) × ・                                                                                                    |                                                              |       |
|-------------|----|----------------------------------------------------------------------------------------------------|--------------------------------------------------------------|-------|
| 际业务管理       |    |                                                                                                    |                                                              |       |
| 的际业务管理      | -> | 招标待办 待用 10 118                                                                                                    | 利用待办 每次 💿                                                    | 刷新 四冬 |
| 動態的な区       | >  | 【发起资质评审】 2022-11-08                                                                                                    | 196673标曲+二类制                                                 |       |
| 4管理         | 2  |                                                                                                    | [振竹]cbs-供应商多轮报价弱阻滞出<br>[多轮报价]周读折扣率                           |       |
| 日共管理        | 2  |                                                                                                    | [试用起要确认]竟试-你犯限价-综合评审-分布评标                                    |       |
| 应有信息管理      |    |                                                                                                    | [159年18日間の時は人)不必らの知道常堂(159月第10日間)<br>「1995年19日間の時人」1995年9月1日 |       |
| 应用评价管理      | >  |                                                                                                    | The Company and Company of the Company                       |       |
| (夏季) 河中市市中国 | >  | 招标常用链接                                                                                                    | 非招标常用链接                                                      |       |
| 12          | 3  | •         •         •         •         •         •         •         •         •         •         •         •         •         •         •         •         •         •         •         •         •         •         •         •         •         •         •         •         •         •         •         •         •         •         •         •         •         •         •         •         •         •         •         •         •         •         •         •         •         •         •         •         •         •         •         •         •         •         •         •         •         •         •         •         •         •         •         •         •         •         •         •         •         •         •         •         •         •         •         •         •         •         •         •         •         •         •         •         •         •         •         •         •         •         •         •         •         •         •         •         •         •         •         •         •         •         • | <ul> <li>Bubyesic(c)</li> <li>Bubyesic(c)</li> </ul>         |       |
|             |    | <ul> <li>○ 第四年後期近年台</li> <li>● 6885582533次件</li> <li>● 6865542554268</li> <li>○ 686542584268</li> <li>○ 686542584268</li> <li>○ 686542584268</li> <li>○ 686542584268</li> <li>○ 686542584268</li> <li>○ 685542584268</li> <li>○ 685542584268</li> </ul>                                                                                                    |                                                              |       |

华润守正招标有限公司

https://szecp.crc.com.cn/

在供应商报价界面,可以查看本供应商受到邀请或公开的寻源单基本信息。包括寻源单号、 寻源单名称、投标进度、采购方式、报价开始时间、报价截止时间等。

| U GLE IN | AND I |                    |                 |                     |               |                |         |         |      |    |    |                     |                     |        |    |
|----------|-------|--------------------|-----------------|---------------------|---------------|----------------|---------|---------|------|----|----|---------------------|---------------------|--------|----|
| ±1       | e Bi  | 参与 被邀请             | 已改藏             |                     |               |                |         |         |      |    |    |                     |                     |        |    |
|          |       | 寻游单号:              |                 |                     | 8¢:           |                |         |         | 导源单名 | 标: |    | II                  | 查询                  |        |    |
|          | ite   | 导济单号               | 导源单名称           | 授标进度                |               |                |         |         | 迎常   | 谈判 | 照筆 | 报公开MBJ间 0           | 授約截止時間 \$           | 統的截止時間 | đ  |
| 191      | ά.    | RFX2022110700001   | 別成20221107      | ●<br>资格频审申演文件<br>提交 | 9150 <b>#</b> | 4208.5         | Έ#      | 完成      | 激滞苔積 |    |    |                     |                     |        | \$ |
| 193      | tz.   | RFX2023041700004   | 別就沒有审批來段新聞      | (42)@10(2)          |               | 。<br>汗寒        |         | 。<br>完成 | 激清装纸 |    |    |                     |                     |        | \$ |
| (7)      | 资格预审  | YBCGXY202208300    | 评分要素填写发布励成      | (H)2)@10(2)         |               | 。<br>汗斑        |         | 。<br>完成 | 激清苔積 |    |    | 2022-09-03 15:13:49 | 2022-09-09 15:14:56 |        | \$ |
| 193      | tz.   | \$2150020220700025 | 电动动动手机 地比尔 (系统  | •<br>波格预率中遭交许<br>提交 | 0<br>201870#  | 0<br>942289452 | 。<br>汗斑 | 。<br>元成 | 建清算器 |    |    |                     |                     |        | \$ |
| 1915     | ġ.    | RFX2023041900012   | 粉料处理系统          |                     |               | 。<br>汗寒        |         | 。<br>完成 | 出清资税 |    |    | 2023-04-19 16:04:12 | 2023-04-19 16:49:26 |        | 5  |
| 193      | έ.    | YBCGXY202304190    |                 | ●<br>資格預率申還文件<br>調交 | 0<br>(21257#  | 0<br>(40)@1802 | 0<br>汗寒 | 0<br>完成 | 澄清苔積 |    |    | 2023-04-20 15:28:14 | 2023-04-30 15:28:57 |        | \$ |
| -        | ά.    | RFX2023041900010   | 0420種囊汗來別或項目讲解版 | 04.000 Ministra     |               | *<br>(7#       |         | 。<br>市成 | 激清苔積 |    |    | 2023-04-19 15:03:51 | 2023-04-20 14:00:00 |        | \$ |
| 1925     | ά.    | RFX2023041900009   | 0420種蘭洋寧測成項目    |                     |               | 。<br>江市        |         | 。<br>完成 | 治清苔積 |    |    | 2023-04-19 14:55:40 | 2023-04-20 14:00:00 |        | 16 |
| 493      | Ω.    | RFX2023041900003   | 建设项目环境素项评价银行    | Herene              |               | 0<br>(78)      |         | 。<br>完成 | 出清日经 |    |    | 2023-04-19 14:23:46 | 2023-04-25 14:06:39 |        | 4  |
| 1915     | ġ.    | RFX2023041900007   | 0419寻原则式        | 9185780-0000/H      | 0<br>(21853   |                |         | 完成      | 澄清苔積 |    |    |                     |                     |        | 18 |

寻源单名称右侧的【投标进度】列,展示进度。已经点击【响应】确定参与的寻源单,可点 击进度条中的节点,进入节点详情页面。

注:执行中的进度颜色为绿色,完成的为橙色,流程中断的为红色(如超时未响应、资审未

#### 通过、未中标等)。

| 供应   | 2商报价       |                    |                |                     |           |            |          |          |             |    |                         |                     |                 |  |
|------|------------|--------------------|----------------|---------------------|-----------|------------|----------|----------|-------------|----|-------------------------|---------------------|-----------------|--|
|      | 全部 日       | 参与 被邀请             | 已收藏            |                     |           |            |          |          |             |    |                         |                     |                 |  |
|      |            | 寻源单号:              |                | <b>寄</b> 户:         |           |            |          | 寻源单名称:   |             |    | 里亞 查说                   |                     |                 |  |
| - 11 | 操作         | 寻源单号               | 寻源单名称          | 投标进度                |           |            |          |          | 进济          | 說判 | 预审                      | 报价开始时间 💲            | 报价就止时间 💲        |  |
|      | 明立         | RFX2022110700001   | 测试20221107     | ●<br>资格预率申请文件<br>提交 | 0<br>资格预审 | •<br>供应商响应 | •<br>汗車  | •<br>完成  | 激励的         |    |                         |                     |                 |  |
|      | 待资格预审      | YBCGXY202208300    | 评分要素填写发布到试     | •<br>供应商响应          |           | 0<br>汗田    |          | •<br>完成  | 澄清新發        |    |                         | 2022-09-03 15:13:49 | 2022-09-09 15:1 |  |
|      | 順应         | \$2150020220700025 | 电脑数码耗材-词比价 (系统 | ●<br>资格预审由请文件<br>揭交 | 9<br>资格预审 | 供应期间应      | 9<br>178 | •<br>売成  | 激调等级        |    |                         |                     |                 |  |
|      | <b>映</b> 应 | YBCGXY202303160    | 行机撤回           | ●<br>资格预审申请文件<br>提交 | 0<br>资格预审 | •<br>供应南明应 | 0<br>178 | *<br>*53 | 澄清許疑        |    |                         |                     |                 |  |
|      | 明立         | VBCGXV202303160    | 标型搬回           | 。<br>供应有明点          |           | 0<br>汗审    |          | •<br>完成  | 激清質機        |    |                         | 2023-03-16 15:52:53 | 2023-03-17 08:0 |  |
|      | 响应         | RFX2023031600006   | 12             | ●<br>资格预审申请文件<br>提交 | 0<br>资格预审 | ●<br>供应商调应 | 译审       | 96.02    | 澄冽研経        |    |                         | 2023-03-18 14:50:25 | 2023-03-31 14:5 |  |
|      | 嶋应         | RFX2022082400001   | 1222           | ●<br>资格预审申请文件<br>提交 | 0<br>资格预审 | •<br>供应意响应 | 。<br>汗車  | •<br>完成  | 建油料和        |    |                         | 2023-03-23 18:00:00 | 2023-03-31 14:4 |  |
|      | 待资格预审      | YBCGXY202303150    | 要豪编码泡试         | ●<br>资格预审由请文件       | 資格預率      | •<br>供应商调应 | •<br>汗浴  | •<br>売成  | 12-12-12-12 |    | <ul> <li>已损交</li> </ul> |                     |                 |  |
|      | 响应         | CRCGXY202303160    | 0316a          |                     |           |            |          |          | 建油料规        |    |                         | 2023-03-16 09:50:16 | 2023-03-17 09   |  |

# 4.2. 供应商参与/放弃寻源单

该功能用于供应商对收到的由采购方发布的寻源单进行参与或放弃。

第−5−页

(1)选择需要响应寻源单行,点击该行第一列【响应】按钮,进入到报价响应页面,在该

页面可以看到寻源单的基本信息、本次采购寻源标的信息及采购方采购方上传采购附件等。

| -               | ① 工作台 供应率           | A股价 ×        |       |                |                |                    |                     |                   |            |                                                                                                    |        |
|-----------------|---------------------|--------------|-------|----------------|----------------|--------------------|---------------------|-------------------|------------|----------------------------------------------------------------------------------------------------|--------|
| 80              | 供应商报价               |              |       |                |                |                    |                     |                   |            |                                                                                                    |        |
| · · · · ·       | 全部 日参与              | 被邀请          |       |                |                |                    |                     |                   |            |                                                                                                    |        |
|                 |                     |              |       |                |                |                    |                     |                   |            |                                                                                                    |        |
|                 | 48                  | 击点           | 【响应】按 | 钮              |                |                    | 号源单省标:              |                   |            | 요의                                                                                                    |        |
|                 | 操作 寻                | 原単で 寻遊岸      | 88    | 澄清 这           | 91 <u>5</u> 5# | 授約开始自闭             | 授价概止时间              | 设約截止时间            | <b>御</b> 户 |                                                                                                    |        |
|                 | 28                  | NHY07 E      |       | 澄清装建           |                | 2022-09-07 10:32:2 | 4 2022-09-12 12:00: | 10                | 4.         |                                                                                                    |        |
|                 |                     | _            |       | 漫清這是           |                | 2022-11-15 10:53:0 | 9 2022-03-23 12:00  | 0                 |            | 3/7                                                                                                    |        |
|                 | HAD2                | _            | τ.    | 澄清當殘           |                |                    |                     |                   |            |                                                                                                    |        |
|                 | <b>R</b> (2         |              |       | 激素研究           |                |                    |                     |                   |            | the second second second second second second second second second second second second second second second se |        |
|                 | NALEZ XI-           | Con L        |       | 泡涛站死           |                | 2022-11-17 10:50:3 | 8 2022-11-23 10:00  | 0                 |            |                                                                                                    |        |
|                 | 略弦                  | A 4          | Ļ     | 澄清装疑           |                |                    |                     |                   | -          |                                                                                                    |        |
|                 | 18.52               | 101          | 9     | 沒清法疑           |                | 2022-11-17 10:49:1 | 1 2022-11-21 10:04: | 0                 |            |                                                                                                    |        |
|                 | Resta               |              |       | ·四·有其死<br>澄清當死 |                | 2022-11-17 105483  | · 2022-11-25 00000  | ~                 |            |                                                                                                    |        |
|                 |                     |              |       |                |                |                    |                     | PT 1 - 10 ++ 2278 |            | a a a ma                                                                                                    | > 10.4 |
| THEA            | 供应查提合。              |              |       |                |                |                    |                     |                   |            |                                                                                                    |        |
|                 | 194/192/198/192/177 |              |       |                |                |                    |                     |                   |            |                                                                                                    |        |
| 守沢甲リ            | 1300                |              |       |                |                |                    |                     |                   |            | 山政并                                                                                                    | 66 20  |
|                 |                     |              |       |                |                |                    |                     |                   |            |                                                                                                    |        |
| 基本信息            | 收起へ                 |              |       |                |                |                    |                     |                   |            |                                                                                                    |        |
| 寻源单号:           | CRCGXY20            | )1912060001  | -     | 源单名称:          | 1234444        | 133                |                     |                   |            |                                                                                                    |        |
| 客户:             | 润联智慧科               | 技(西安)有限公司    | ಗ     | •种:            | CNY            |                    |                     | )[[282]:          | 1.000000   | 00                                                                                                    |        |
| 寻源方式:           | 公开                  |              | 资     | 审方式:           | 无需资格           | 8审查                |                     | 评审办法:             | 无需评审       |                                                                                                    |        |
| 报价范围:           | 全部报价                |              | 报     | 价方向:           | 荷兰式(#          | 越来越低)              |                     | 保证金 (元) :         | 0          |                                                                                                    |        |
| 启用CA锁:          | • 否                 |              | 分     | 许修改可供数         | 处量:● 否         |                    |                     | 报价开始时间:           | 2020-02-   | 28 18:10:29                                                                                                    |        |
| 报价截止时间          | : 2020-02-29        | 9 18:10:29   | 允     | 許修改税率:         | • 是            |                    |                     |                   |            |                                                                                                    |        |
| 采购范围或内          | 容: 123              |              |       |                |                |                    |                     |                   |            |                                                                                                    |        |
|                 |                     |              |       |                |                |                    |                     |                   |            |                                                                                                    |        |
| 寻源明细            | 收起へ                 |              |       |                |                |                    |                     |                   |            |                                                                                                    |        |
|                 |                     |              |       |                |                |                    |                     |                   |            |                                                                                                    |        |
|                 |                     |              |       |                |                |                    |                     |                   |            |                                                                                                    |        |
| 線明细 <b>收</b> 載  | ^                   |              |       |                |                |                    |                     |                   |            |                                                                                                    |        |
|                 |                     |              |       |                |                |                    |                     |                   |            |                                                                                                    |        |
|                 | 采购说明                | 附件列表         |       |                |                |                    |                     |                   |            |                                                                                                    |        |
| 需求明细            |                     | dir te 10.10 | 物品编码  | 物品/项目          | 名称             | 物品分类               | 物品说明                | 需求数量              | 单位         | 税率 (%)                                                                                                    | 规格型    |
| 需求明细<br>行号      | 业务实体                | 岸仔组织         |       |                |                |                    |                     |                   |            |                                                                                                    |        |
| 需求明细<br>行号<br>1 | 业务实体                | 岸仔组织         |       | 测试物品:          | L              |                    |                     | 1                 | 加仑(        | 13%进项                                                                                                    |        |

(2) 在报价响应界面,点击【参与】或者【放弃】按钮,供应商参与寻源单或放弃寻源单,

完成反馈。

| 五号投标公司 | RFX寻波           |                     |              |                | 菜单胺素         | 🔍 TEMERIKA (PRESS) 📲 🌖 Mats 🔻 |
|--------|-----------------|---------------------|--------------|----------------|--------------|-------------------------------|
| E      | ▲ □ 工作台 供应商报价 × |                     |              |                |              |                               |
| 供应商报价  | ← RFX明细         |                     |              |                |              | 值 故弃 🕓 参与                     |
| 报价查询   | 基础信息 收起 ^       |                     |              | 点              | 祛,完成反馈       |                               |
|        | 寻游单号:           | RFX2022111600004    | 寻避单名称:       | 雪花议の測试・二票制・物品行 | 采动的方式:       | 试到原稿                          |
|        | <b>御</b> 户:     | 华(肖雷花啤酒(中国)有限公司     | 市种:          | CNY            | 汇率:          | 1.00000000                    |
|        | 寻撒方式:           | 公开                  | 资审方式:        | 无需资格审查         | (汗麻力法)       | 线上评审                          |
|        | ###17552图:      | 全部股价                | 报价方向:        | 荷兰式(越来越低)      | 保证金 (元) :    | 0                             |
|        | 邮用CA编:          | • <b>至</b>          | 允许修改可供数量:    | • 22           | 报价开始时间:      | 2022-11-16 20:04:09           |
|        | 授价截止时间:         | 2022-11-18 20:03:40 | 允许修改税率:      | • 참            |              |                               |
|        | 采购范围成内容:        |                     |              |                |              |                               |
|        | 寻源明细 《起 ^       |                     |              |                |              |                               |
|        | 需求明细 采购说印       | 明 附件列表              |              |                |              |                               |
|        | 行号 业务实体         | · 库存相识 物品编码 物品/项目·  | 名称 物品分类 物品说明 | 相 當決設量 单位 利    | 税率(%) 規格型号 报 | 約44室 最低限价(元) 最高限价(元) 个        |

#### 第−6−页

#### 【注意】

a) 放弃:指供应商放弃本次寻源。点击【放弃】按钮,进入放弃界面,供应商需填写放弃

理由,点击【确认】,完成放弃操作。供应商放弃之后不可以再次参与本次寻源。

| 会 工作台 寻源大师 | 〒× 供应商报价×              |         |             |      |            |             |
|------------|------------------------|---------|-------------|------|------------|-------------|
| ← RFX明细    |                        | 放弃报价    | 1.填写放弃理由    | ×    |            | ■ ① 放弃 © 参与 |
| 基础信息 改起 ^  |                        | * 放弃理由: | -           |      |            |             |
| 寻源单号:      | YB-XY (202212) 000005号 |         | 2 占主【确计】 ,  | 采购方式 | 2: 網价      |             |
| 客户:        | 华润守正招标有限公司             |         | 2.点山【哺八】 —  | 汇率:  | 1.00000000 |             |
| 导源方式:      | 公开                     | 资       | 市方式: 无需资格审查 | 评审办法 | 1: 线上专家评分  |             |

b) 参与:指供应商参与本次寻源。点击【参与】按钮,完成参与。

点击【参与】后,若报价时间已经开始,界面将直接跳转至报价页面,若报价开始时间未开 始,则跳转至供应商报价入口页面。

### 4.3. 提交资格审查文件

该功能用于供应商提交资格审查申请文件。采购方发布的寻源单资格审查方式分为资格预审 和资格后审。

#### 4.3.1. 资格预审

资格审查方式为资格预审时,供应商需在资格预审截止时间之前单独提交资格预审申请文 件。

(1)登录系统后,根据路径:【非招标业务】→【供应商报价】,进入供应商报价页面。点击待资格预审寻源单预审列的【未提交】按钮。

| 第 | -7- | 页 |
|---|-----|---|
|   |     |   |

| 华润非招采购平台  | < ########                              | 寻识汗分管理             | 合作伙伴管理 集团管理           | 云平台服务 | RFX寻源 | 调查表管理                   | 系统管理 协议管理           | 招投标 \$>             | 業単独家 Q 等            | ewernsk <b>fiks</b> u | 🥦 💭 中國石油化工廠份有限公司 🔹   |
|-----------|-----------------------------------------|--------------------|-----------------------|-------|-------|-------------------------|---------------------|---------------------|---------------------|-----------------------|----------------------|
| E         | <ul> <li>         ① 工作台     </li> </ul> | 供应商报价 ×            |                       |       |       |                         |                     |                     |                     |                       |                      |
| 需求管理 ~    | 供应商报价                                   |                    |                       |       |       |                         |                     |                     |                     |                       |                      |
| み 寻源管理 ジン | ±# E                                    | · 秋道请              |                       |       |       |                         |                     |                     |                     |                       |                      |
| ち 综合振奏    | _                                       |                    |                       |       |       |                         |                     |                     |                     |                       |                      |
| ◎ 档案归档    |                                         | 寻源单号:              |                       |       | 春户:   |                         |                     | 寻源单名称:              |                     | 重量 重调                 |                      |
|           |                                         |                    |                       |       |       |                         |                     |                     |                     |                       |                      |
|           | 操作                                      | 书譜書合               | 号源单名称                 | 注荷    | 設判    | 設軍                      | 报告行开始的时间            | 我们很知道中的问            | 议价微止时间              | <b>苔</b> 户            |                      |
|           | 28                                      | YB-XY (202211) 0   | cbs-多源                | 澄清等疑  |       |                         | 2022-11-14 15:19:23 | 2022-11-20 14:58:08 |                     | 傘間守正招标有限公司            |                      |
|           | 五岩                                      | YB-XY (202208) 0   | 创建寻源单-20220822-152900 | 澄清等時  |       |                         | 2022-09-16 12:31:27 | 2022-09-30 12:30:05 |                     | 华阔守正招标有限公司            |                      |
|           | 法格预审中                                   | YB-XY (202208) 0   | 创建寻源单-20220817-21000  | 澄清管礙  |       | <ul> <li>已提交</li> </ul> | 2022-08-22 18:14:46 | 2022-08-27 18:00:00 |                     | 华润守正招标有限公司            |                      |
|           | 20                                      | YB-XY (202208) 0   | test-单一邀请·评分          | 澄清新疑  |       |                         | 2022-08-22 18:14:46 | 2022-08-27 18:00:00 |                     | 华润守正招标有限公司            |                      |
|           | ±8                                      | \$2130420220700352 | 邀请招标(线上评审、多轮报…        | 澄清答疑  |       |                         | 2022-08-22 18:14:46 | 2022-08-27 18:00:00 |                     | 峰湖水泥投资有限公司            |                      |
|           | 東市                                      | \$2130420220700331 | 邀请招标(线上评审、多轮报…        | 澄清普経  |       |                         | 2022-08-22 18:14:46 | 2022-08-27 18:00:00 |                     | 华阔水泥投资有限公司            |                      |
|           | 22                                      | YB-XY (202207) 0   | 专家提交技术评审后确认按钮         | 澄清許疑  |       |                         | 2022-08-22 18:14:46 | 2022-08-27 18:00:00 | 2022-07-21 11:22:24 | 华润守正招标有限公司            |                      |
|           | 22                                      | S2130420220700260  | 邀请闻比价 (最低价、全部报        | 澄清答疑  |       |                         | 2022-08-22 18:14:46 | 2022-08-27 18:00:00 |                     | 华阔水泥投资有限公司            |                      |
|           | <b>2</b> 8                              | SNCGXY202207150    | DZ4-整单-调价-无须汗审        | 激清答疑  |       |                         | 2022-08-22 18:14:46 | 2022-08-27 18:00:00 |                     | 华阔水泥独般有限公司            |                      |
|           | 资格预审中                                   | YB-XY (202207) 0   | testSource712         | 澄清普经  |       | <ul> <li>未提交</li> </ul> | 2022-08-22 18:14:46 | 2022-08-27 18:00:00 |                     | 华润守正招标有限公司            |                      |
|           |                                         |                    | 点击提交资                 | 軍文件・  |       |                         |                     |                     | 显示 1 - 10 共 1579 (  | 棄 < 1 2 3 4           | 5 ··· 158 > 10 条/页 > |

或点击投标进度条中的【资格预审申请文件提交】节点,进入资格预审申请界面;

|               | 导源单号:             |                    | <b>御</b> 户:         |           |            |           | 寻源单名称:     |      |    |                         | 查询                  |                    |
|---------------|-------------------|--------------------|---------------------|-----------|------------|-----------|------------|------|----|-------------------------|---------------------|--------------------|
| 操作            | 寻源单号              | 导源单名称              | 投标进度                |           |            |           |            | 澄清   | 议判 | 预审                      | 报价开始时间 💲            | 报价截止时间 💲           |
| 18.1 <u>2</u> | RFX2022110700001  | Bit20221107        | ●<br>资格预审申请文件<br>提交 | ●<br>资格预审 | •<br>供应期明应 | 0<br>1780 | •<br>光成    | 澄清苦骚 |    |                         |                     |                    |
| 待资格预测         | VBCGXY202208300   | <b>汗,要素填</b> 写发布测试 | •                   |           | •<br>汗审    |           | •<br>完成    | 激消等级 |    |                         | 2022-09-03 15:13:49 | 2022-09-09 15:14:5 |
| 晚堂            | S2150020220700025 | 电脑数码机 《明比价 (系统     | ●<br>资格预审由请文件<br>损交 | •<br>送格预审 | 供应育纳应      |           | 完成         | 澄清等疑 |    |                         |                     |                    |
| 晚应            | YBCGXY202303160   | 新起港区               | •<br>资格预审由请文件<br>揭交 | ●<br>资格预审 | ●<br>供应阐明应 |           | •<br>売成    | 激清答码 |    |                         |                     |                    |
| 19 <u>17</u>  | VBCGXV202303160   | 标包搬回               | 供应商响应               |           | •<br>汗雨    |           | e<br>Hit   | 澄清等疑 |    |                         | 2023-03-16 15:52:53 | 2023-03-17 08:00:0 |
| 侍连稽预证         | RFX2023031600006  | 12                 | ●<br>资格预审申请文件<br>提交 |           | ●<br>供应商响应 | 0<br>评审   | •<br>95.02 | 澄清茶程 |    | <ul> <li>未提交</li> </ul> | 2023-03-18 14:50:25 | 2023-03-31 14:50:4 |
| 晚应            | RFX2022082400001  | 1222               | ●<br>资格预审申请文件<br>提交 | •<br>资格预审 | • 供应商响应    | 汗田        | •<br>完成    | 澄清等疑 |    |                         | 2023-03-23 18:00:00 | 2023-03-31 14:41:3 |
| 侍途権预定         | YBCGXY202303150   | 要表端码泡试             | ●<br>资格预审申请文件       | 資格預审      | ●<br>供应商调应 | •<br>汗雨   | •<br>売成    | 澄清苦暖 |    | <ul> <li>已提交</li> </ul> |                     |                    |

(2) 在资格预审申请提交界面可查看资格预审要求、申请截止时间、审查方式等。供应商可点击资格预审文件旁的【查看附件】链接,查看采购方上传的资格预审文件。供应商可点 击资格预审申请文件旁的【上传附件】链接,上传预审申请文件。文件上传后,点击【提交】 按钮,完成资格预审申请的提交。

#### 注: 在预审截止时间到达之前供应商均可对预审文件修改。

| 资格预审申   | <b>3</b> 词          |                   |         | 提交保存 |          |      |
|---------|---------------------|-------------------|---------|------|----------|------|
| 资格预审要求: |                     |                   | /       |      | 80 II II | 2.0  |
|         |                     |                   |         |      | LLEDIN   | 预邮中间 |
| 申请截止时间: | 2019-11-10 16:47:49 | 上传附件              | > 合格上限: | lh.  |          |      |
| 湖林琼宙文件: | 主要看到件               | · 资格预审申请文件: 九上传附件 |         |      |          | - 未提 |

| 第- | -8- | -页 |
|----|-----|----|
| ~  |     | _  |

| 部 E                                                                                                    | 國家 法上诉            |                |      |     |                         |                     |                     |        |              |  |
|----------------------------------------------------------------------------------------------------|-------------------|----------------|------|-----|-------------------------|---------------------|---------------------|--------|--------------|--|
|                                                                                                    | 寻源单号:             |                |      | 客户: |                         |                     | 导源单名称:              |        | 重量 查询        |  |
| 作                                                                                                    | 寻源单号              | 寻源单名称          | 澄清   | 谈判  | 预审                      | 报价开始时间              | 报价截止时间              | 议价截止时间 | 春户           |  |
| al and a second second s | YB-XY (202212) 0  | 承诺交货期          | 澄清普疑 |     |                         | 2022-12-01 16:33:59 | 2022-12-05 03:03:00 |        | 华润守正招标有限公司   |  |
| 应                                                                                                    | YB-XY (202212) 0  | 导出报价表可编辑qx1    | 澄清菩疑 |     |                         | 2022-12-01 16:30:58 | 2022-12-04 16:30:44 |        | 华润守正招标有限公司   |  |
| 应                                                                                                    | 6PJSF020221100028 | 物资类测试默认开启 "必填承 | 澄清管疑 |     |                         | 2022-12-01 14:49:58 | 2022-12-05 03:03:00 |        | 华洞电力(江苏)有限公司 |  |
| 2                                                                                                    | YB-XY (202212) 0  | 测试询价转换013      | 澄清菩疑 | 未发起 |                         | 2022-12-01 09:45:00 | 2022-12-01 09:46:10 |        | 华润守正招标有限公司   |  |
| 格预审中                                                                                                    | YB-XY (202211) 0  | 测试11301qx      | 澄清答疑 |     | <ul> <li>已提交</li> </ul> | 2022-11-30 20:23:41 | 2022-12-02 14:37:25 |        | 华润守正招标有限公司   |  |
| 格预审中                                                                                                    | YB-XY (202211) 0  | 测试1130qx       | 澄清菩疑 |     | <ul> <li>已提交</li> </ul> | 2022-11-30 20:23:41 | 2022-12-03 14:32:59 |        | 华润守正招标有限公司   |  |
| <b>a</b>                                                                                                    | YB-XY (202211) 0  | 测试询价转换009      | 澄清菩疑 |     |                         | 2022-11-30 10:43:55 | 2022-11-30 10:46:50 |        | 华润守正招标有限公司   |  |
| ŧ                                                                                                    | YB-XY (202211) 0  | 测试询价转换008      | 澄清管疑 | 未发起 |                         | 2022-11-29 19:05:30 | 2022-11-30 11:12:59 |        | 华洞守正招标有限公司   |  |
| 2                                                                                                    | YB-XY (202211) 0  | 测试询价转换007      | 澄清菩疑 | 未发起 |                         | 2022-11-29 18:09:37 | 2022-11-29 18:10:57 |        | 华润守正招标有限公司   |  |
| 应                                                                                                    | YB-XY (202211) 0  | 参与供应商是否能看到标前澄  | 澄清答疑 |     |                         | 2022-11-29 17:43:38 | 2022-12-03 03:03:00 |        | 华润守正招标有限公司   |  |

#### (3) 资格预审结束之后, 预审申请列会变成"通过"或者"不通过", 只有通过才可以进

行后续的报价操作。

| ₩ E          | 参与 被邀请             |                |      |             |                         |                     |                     |                     |              |  |
|--------------|--------------------|----------------|------|-------------|-------------------------|---------------------|---------------------|---------------------|--------------|--|
|              | 寻源单号:              |                |      | <b>斉</b> 戶: |                         |                     | 寻源单名称:              |                     | 重置 查询        |  |
| ffe          | 寻源单号               | 寻源单名称          | 澄清   | 谈判          | 预审                      | 报价开始时间              | 报价截止时间              | 议价截止时间              | 客户           |  |
| 8            | \$2130420220700239 | 邀请闯比价(最低价、全部报  | 澄清普疑 |             |                         | 2022-08-22 18:14:46 | 2022-08-27 18:00:00 |                     | 华润水泥控股有限公司   |  |
| 2            | SNCGXY202207150    | DZ4-整单-询价-无须评审 | 澄清答疑 |             |                         | 2022-08-22 18:14:46 | 2022-08-27 18:00:00 |                     | 华润水泥控股有限公司   |  |
| 格预审中         | YB-XY (202207) 0   | testSource712  | 澄清管疑 |             | <ul> <li>未提交</li> </ul> | 2022-08-22 18:14:46 | 2022-08-27 18:00:00 |                     | 华润守正招标有限公司   |  |
| 若            | YB-XY (202206) 0   | 二票制002         | 澄清普疑 |             |                         | 2022-08-22 18:14:46 | 2022-08-27 18:00:00 |                     | 华润守正招标有限公司   |  |
| 8            | YB-XY (202202) 0   | 最低评审12         | 澄清普疑 |             |                         | 2022-08-22 18:14:46 | 2022-08-27 18:00:00 | 2022-02-21 17:01:36 | 华润守正招标有限公司   |  |
| 8            | YB-XY (202202) 0   | 最低评审11         | 澄清答疑 |             |                         | 2022-08-22 18:14:46 | 2022-08-27 18:00:00 | 2022-02-21 16:47:28 | 华润守正指标有限公司   |  |
| <b>≅</b> d   | RFX2019082800002   | 竟价供应商报价测试      | 澄清管疑 |             |                         | 2022-08-22 18:14:46 | 2022-08-27 18:00:00 |                     | 华润怡宝(中国)有限公司 |  |
| 8            | RFX2019082200035   | 华润怡宝3025盖      | 澄清普疑 |             |                         | 2022-08-22 18:14:46 | 2022-08-27 18:00:00 |                     | 华润怡蜜(中国)有限公司 |  |
| 价未开始         | YB-XY (202212) 0   | 添加供应商测试111     | 澄清普疑 |             | <ul> <li>已通过</li> </ul> | 2022-12-03 17:35:52 | 2022-12-10 17:37:11 |                     | 华润守正招标有限公司   |  |
| <b></b><br>皮 | YB-XY (202212) 0   | 导出报价明细表可编辑qx2  | 澄清答疑 |             |                         | 2022-12-01 16:41:30 | 2022-12-04 16:41:16 |                     | 华润守正招标有限公司   |  |

# 4.3.2. 资格后审

资格审查方式为资格后审时,供应商需要在报价时通过上传附件方式提交资格审查申请文

件。

| ← 供应商报价          | )            |          |      |        | 点击【上     | 传附件】上         | 传资审文 | 件 🔸 💷     | (传附件) ● 授化 | 1明细导入 报(           |         | 保存     | ✓ 提交 |
|------------------|--------------|----------|------|--------|----------|---------------|------|-----------|------------|--------------------|---------|--------|------|
| YB-XY [202212] ( | 00005号-导出报价明 | 细表可编辑qx2 | 收起 ^ |        |          |               |      |           |            |                    |         |        |      |
| 客户:              | 华润守正招        | 际有限公司    |      | * 币种:  | CNY      |               |      | Q. 报价截止时间 | 0:         | 2022-12-04 16:41:1 | 5       |        |      |
| 报价范围:            | 全部报价         |          |      | 报价方向:  | 荷兰式(越来   | :越低)          |      | 允许修改可使    | - 数量:      | • 8                |         |        |      |
| 保证金 (元) :        | 0            |          |      | 启用CA锁: | • 杏      |               |      | 允许修改税运    | 8:         | • 否                |         |        |      |
| 报价总金额 (元) :      | 0.0000       |          |      | 报价行数:  | 0/4      |               |      | 采购文件及附    | ]件:        | 业查看附件              |         |        |      |
| 物品名称:            |              |          | 业务实体 | :      |          | 重量 <u>章</u> 英 | 0    |           |            |                    |         |        |      |
| 行号 物品编码          | 物品/项目名       | 业务实体     | 库存组织 | 需求数量   | 含税单价 (元) | 税商(%)         | 规格型号 | 不合税单价 (元) | 可供数量       | 放弃                 | 日产組     | 单位     | *    |
| 1                | 铁观音          |          |      | 1.0000 |          | 10%进项税,中国     |      |           |            |                    |         | ۶Ť     | ^    |
| 2                | 碧螺春          |          |      | 1.0000 |          | 10%进项税,中国     |      |           |            |                    |         | ۳      |      |
| 3                | 菊花           |          |      | 1.0000 |          | 10%进项税,中国     |      |           |            |                    |         | ۲Ť     |      |
| 4                | 金银花          |          |      | 1.0000 |          | 10%进项税,中国     |      |           |            |                    |         | ŕ      | ~    |
| •                |              |          |      |        |          |               |      |           |            |                    |         |        | ۱.   |
|                  |              |          |      |        |          |               |      |           |            | 显示1-4共44           | ₹ < 1 > | 10 条/页 | £ ~  |

#### 第-9-页

# 4.4. 报价

该功能用于供应商对已参与的寻源单进行报价。如采购方发布的寻源单要求进行资格预审, 则只有通过资格预审的供应商能进行报价。

#### 【注意】

| 序号 | 备注                               |
|----|----------------------------------|
| 1  | 供应商需要在报价开始时和报价截止时间中间进行报价。        |
| 2  | 在需要资格预审的情况下,需要同时满足资格审查已结束才能进行报价。 |

(1)登录系统后,根据路径:非招标业务→供应商报价,进入供应商报价页面。资格预审通过后,报价开始时,供应商点击操作列【未报价】进入供应商报价页面报价。在报价页面可以查看该寻源单头信息及物品行信息等。

| 需求管理 ~      | 供应商报价          |                  |                  |      |     |                         |                     |                     |                   |                               |
|-------------|----------------|------------------|------------------|------|-----|-------------------------|---------------------|---------------------|-------------------|-------------------------------|
| & 寻须管理 ·    | 全部             | 已参与 被邀请          |                  |      |     |                         |                     |                     |                   |                               |
| 数 综合报表 ー マー | _              |                  |                  |      |     |                         |                     |                     |                   |                               |
| ♀ 档案旧档      |                | 寻遵单号:            |                  |      | 春户: |                         |                     | 导源单名称:              |                   | 重置 查询                         |
|             | 操作             | 导源单导             | 导源单名称            | 澄清   | 說判  | 预审                      | 报价开始时间              | 报价截止时间              | 议价截止时间            | 香户                            |
|             | 22             | RFX2019082800002 | 竟价供应商报价测试        | 澄清苦疑 |     |                         | 2022-08-22 18:14:46 | 2022-08-27 18:00:00 |                   | 华/词怡宝(中國)有限公司                 |
|             | 晚应             | SNCGXV202211230  | 测试供应商无法连续报价,     | 澄清茶延 |     |                         | 2022-11-23 18:22:01 | 2022-11-24 00:10:00 |                   | 华阔(水泥)投资有限公司                  |
|             | 鸣应             | YB-XY (202211) 0 | 预审test           | 澄清補疑 |     |                         |                     |                     |                   | <b>华阔守正指标有限公司</b>             |
|             | 明应             | SNCGXY202211230  | 测试供应商无法连续报价,     | 澄清等疑 |     |                         | 2022-11-23 17:20:53 | 2022-11-24 00:10:00 |                   | <b>徐润(水泥)投资有限公司</b>           |
|             | 未报价            | YB-XY (202211) 0 | 奧6式13457qx       | 澄清等級 |     | <ul> <li>已通过</li> </ul> | 2022-11-23 18:30:00 | 2022-11-25 16:52:16 |                   | 华阔寺正招标有限公司                    |
| 占主【主报价      | 1 进行据价         | YB-XY (202211) 0 | 待开标状态经办人即可遭过淘    | 澄清苦疑 |     |                         | 2022-11-23 15:10:32 | 2022-11-27 01:01:00 |                   | 华阔怡宝饮料(中国)有限公司                |
|             | 1 211 3 30 1/1 | YB-XY (202211) 0 | 待开标状态经办人即可通过询    | 澄清茶经 |     |                         | 2022-11-23 11:41:17 | 2022-11-27 01:01:00 |                   | 华润怡宝饮料(中国)有限公司                |
|             | 资格预审中          | YB-XY (202211) 0 | 资格预审有限数量值-whb-20 | 澄清等疑 |     | <ul> <li>E提交</li> </ul> |                     |                     |                   | 华阔寺正描标有限公司                    |
|             | 响应             | YB-XY [202211] 0 | 测试11221546       | 澄清等疑 |     |                         |                     |                     |                   | 徐阔怡宝饮料(中國)有限公司                |
|             | 响应 查看          | YB-XY (202211) 0 | cbs-多遵公告测试2      | 澄清等疑 |     |                         | 2022-11-22 13:51:28 | 2099-01-01 00:00:00 |                   | 华阔寺正招标有限公司                    |
|             |                |                  |                  |      |     |                         |                     |                     | 显示 11 - 20 共 1579 | 条 < 1 2 3 4 5 … 158 > 10 魚次 > |

#### 或点击投标进度中【供应商响应】节点可进入供应商报价界面进行报价。

|     | 200 E | 200-1-0 (BC)80149  | EADCHIR       |                     |           |            |          |           |      |                          |                     |                    |
|-----|-------|--------------------|---------------|---------------------|-----------|------------|----------|-----------|------|--------------------------|---------------------|--------------------|
| - 1 | 响应    | RFX2022110700001   | 第日式20221107   | 资格预审申请文件<br>援交      | 资格预审      | 供应期调应      | 汗軍       | 売成        | 澄清答疑 |                          |                     |                    |
| - 1 | 待资格预审 | YBCGXV202208300    | 评分要素填写发布测试    | 供应期明应               |           | 0<br>汗雨    |          | 。<br>光成   | 澄清等疑 |                          | 2022-09-03 15:13:49 | 2022-09-09 15:14:  |
| - 1 | 順应    | \$2150020220700025 | 电超数码耗材-词比价(系统 | ●<br>资格预审由请文件<br>揭交 | 0<br>资格预审 | ●<br>供应期调应 | 评审       | 完成        | 遗清苦骚 |                          |                     |                    |
| - 1 | 响应    | CRCGXY202303150    | 19E           | 供应商响应               |           |            |          | e<br>完成   | 澄清新期 |                          | 2023-03-16 18:10:25 | 2023-03-23 18:08:  |
|     | 順应    | VBCGXV202303160    | 标性感回          | ●<br>资格预审申请文件<br>揭交 | 0<br>资格预审 | •<br>供应期调应 | 9<br>(78 | 完成        | 激清苦暖 |                          |                     |                    |
| - 1 | 未接价   | YBCGXV202303160    | 标包撤回          | 供应商响应               |           | 0<br>汗雨    |          | 1.52      | 澄清情疑 |                          | 2023-03-16 15:52:53 | 2023-03-17 08:00:  |
| - 1 | 待资格预审 | RFX2023031600006   | 12            | ●<br>资格预审申请文件<br>提交 | 资格预审      | •<br>供应期间应 | 17.8     |           | 造清管疑 | <ul> <li>已得交</li> </ul>  | 2023-03-18 14:50:25 | 2023-03-31 14:50:  |
| - 1 | 戰应    | RFX2022082400001   | 1222          | ●<br>资格预审由请文件<br>提交 | 9<br>资格预审 | 供应期调应      | TB       | * 充成      | 澄清答疑 |                          | 2023-03-23 18:00:00 | 2023-03-31 14:41:  |
| - 1 | 未报价   | YBCGXY202303150    | 要要编码刻试        | ●<br>资格预审申请文件<br>据交 | 资格效率      | 供应商调应      | •<br>汗雨  | •<br>光成   | 澄清苦疑 | <ul> <li>東批通过</li> </ul> | 2023-03-16 18:17:15 | 2023-03-20 08:00:1 |
| - 1 | 响应    | CRCGXY202303160    | 0316a         | 供应离响应               |           |            |          | e<br>Hati | 澄清管理 |                          | 2023-03-16 09:50:16 | 2023-03-17 09:49:  |

#### (2) 在报价页面填写报价信息(单价及报价说明等)并上传响应文件,点击【提交】,完

成报价。

|                   |                                                                                                    |                                                                                                    |          |                                          |        | 1 L                                                                                                    | 橡附件 💩 🗄                                                                                                    | 股价明细导入 报价                                                                                                    | 明细导出 🛛 🗸 🖉                                | ₩F ~                                                                                                    | 按                                                                                                    |
|-------------------|----------------------------------------------------------------------------------------------------|----------------------------------------------------------------------------------------------------|----------|------------------------------------------|--------|----------------------------------------------------------------------------------------------------|----------------------------------------------------------------------------------------------------|----------------------------------------------------------------------------------------------------|-------------------------------------------|----------------------------------------------------------------------------------------------------|----------------------------------------------------------------------------------------------------|
| )5号-导出报价明细表可编辑q:  | 2 收起 ^                                                                                                    |                                                                                                    |          |                                          | 2.上传附件 |                                                                                                    |                                                                                                    |                                                                                                    | 3.保存/打                                    | 是交                                                                                                    |                                                                                                    |
| <b>编调夺正招标有限公司</b> |                                                                                                    | • 币种:                                                                                                    | CNY      |                                          |        | 接价截止时间                                                                                                    |                                                                                                    | 2022-12-04 16:41:16                                                                                                    |                                           |                                                                                                    |                                                                                                    |
| 全部报价              |                                                                                                    | 报价方向:                                                                                                    | 荷兰式(越来   | 越(低)                                     |        | 允许修改可供                                                                                                    | 20.ml :                                                                                                    | • 8                                                                                                    |                                           |                                                                                                    |                                                                                                    |
| 0                 |                                                                                                    | 启用CA锁:                                                                                                    | • 중      |                                          |        | 允许修改税准                                                                                                    | :                                                                                                    | • 33                                                                                                    |                                           |                                                                                                    |                                                                                                    |
| 0.0000            |                                                                                                    | 报价行数:                                                                                                    | 0/4      |                                          |        | 采购文件及图                                                                                                    | 件:                                                                                                    | 上查看附件                                                                                                    |                                           |                                                                                                    |                                                                                                    |
| 物品/项目名 业务实体       | 业务实体:<br>库存组织                                                                                                    | 業求数量                                                                                                    | 含税单价 (元) | 重要 章章<br>秋率(%)                           | 规格型号   | 不合税单价(元)                                                                                                    | 可供数量                                                                                                    | 放弃                                                                                                    | 日产能                                       | 单位                                                                                                    |                                                                                                    |
| 铁现音               |                                                                                                    | 1.0000                                                                                                    |          | 10%进项税,中国                                |        |                                                                                                    | 1.0000                                                                                                    |                                                                                                    |                                           | /Ť                                                                                                    |                                                                                                    |
| <b>驶</b> 埋存       |                                                                                                    | 1.0000                                                                                                    |          | 10%进项税,中国                                |        |                                                                                                    | 1.0000                                                                                                    |                                                                                                    |                                           | ŕ                                                                                                    |                                                                                                    |
| 動花                |                                                                                                    | 1.0000                                                                                                    |          | 10%进项税,中国                                |        |                                                                                                    | 1.0000                                                                                                    |                                                                                                    |                                           | 斤                                                                                                    |                                                                                                    |
| 金银花               |                                                                                                    | 1.0000                                                                                                    |          | 10%进项税,中国                                | _      |                                                                                                    | 1.0000                                                                                                    |                                                                                                    |                                           | ۶Ť                                                                                                    | ,                                                                                                    |
|                   |                                                                                                    |                                                                                                    |          |                                          |        |                                                                                                    |                                                                                                    |                                                                                                    |                                           | •                                                                                                    | F.                                                                                                    |
|                   | 5등-男生提供的時間表可機構の<br>80時今正時時期名可<br>金期間か<br>0<br>0.0000<br>1<br>1<br>1<br>1<br>1<br>1<br>1<br>1<br>1<br>1<br>1<br>1<br>1 | ・ (本)<br>・ (本)<br>・ ( |          | 中田田和田田和田田和田田和田田和田田和田田和田田和田田和田田和田田和田田和田田和 |        | C.上作時件     C.上作時件     C.上作時件     C.上作時件     C.上作時件     C.上作時件     C.L.作時件     C.L.作時件     C.L.作時件     C.L.作時件     C.L.作時件     C.L.作時件     C.L.作時件     C.L.作時件     C.L.作時件     C.L.作時件     C.L.作時件     C.L.作時件     C.L.作時件     C.L.作時件     C.L.作時件     C.L.作時件     C.L.作時件     C.L.作時件     C.L.作時件     C.L.作時件     C.L.作時中     C.L.作時中     C.L.      C.L.      C.L. | Set-ButtR(的時間表可調編q.2 002 へ)         CALEGRIPH           4000022005664784.000         ●1000561         CAV         BIO10561         REGENELTING           4250270056647842.000         BIO10561         REGENELTING         REGENELTING         REGENELTING           0         BIO10561         REGENELTING         REGENELTING         REGENELTING         REGENELTING           0.0000         BIO10561         0.04         REGENELTING         REGENELTING         REGENELTING           0.0000         BIO10561         0.04         REGENELTING         REGENELTING         REGENELITING         REGENELTING         REGENELITI | Set-Bulk/rightströmstaging 2 020 ^ 020 ^ 02 | 56-5-9413(019)#@#03/94@40/2     262     2 | ses-staticity     2.2.E(B)/f     3.(RF/f)       staticity     1000/2011     3.027120       staticity     1000/2011     3.027120       staticity     1000/2011     3.027120       staticity     1000/2011     3.027120       staticity     1000/2011     3.027120       staticity     1000/2011     1.0000       staticity     10000     10000       staticity     10000     10000       staticity     10000     10000       static     10000     10000       static     10000     10000       static     10000     10000       static     10000     10000       static     10000     10000       static     10000     10000       static     10000     10000       static     10000     10000       static     10000     10000 | Set-Build/unimetral galaque 2 002 ^     S.Refridage       same participants     • Inflex     Cov     Biologitation (Biologitation (Biologitatio) (Biologitation (Biologitation (Biologitation (Biologitat |

#### 注:如果采购方勾选了价格文件和非价格文件,则供应商上传附件时,需区分价格文件和非

价格文件。

| 西安达明实业有  | 限公司 | < (********* | 合作伙伴管理物品 | 1990 - 1992 - 1992 - 1992 - 1992 - 1992 - 1992 - 1992 - 1992 - 1992 - 1992 - 1992 - 1992 - 1992 - 1992 - 1992 - | 云平台服务 | 7222 7 | 6开分管理 > | (RMMR )  |                  | anan <b>(Bis</b> i |
|----------|-----|--------------|----------|----------------------------------------------------------------------------------------------------|-------|--------|---------|----------|------------------|--------------------|
| Ξ        | Î   | 合 工作台 供应     | 朝民价 ×    |                                                                                                    |       |        |         |          |                  |                    |
| ④ 震求计划管理 |     | ← 供应商报价      | 价格附件:    |                                                                                                    | 测制的   | 格附件:   |         |          | × <sup>I导入</sup> | 报价明细导出             |
| 印 号源管理   |     |              |          |                                                                                                    |       |        |         |          |                  |                    |
| 息 采购订单管理 |     | CRCGXY20220  | +        |                                                                                                    |       | +      |         |          |                  |                    |
| C 综合报表   |     | 物品名称:        |          |                                                                                                    |       |        |         |          |                  |                    |
|          |     | 行导 物品编码      | 物品/项目    | 目名称                                                                                                    | 业务实体  | 库存组织   |         | 含税単价 (元) | 税惠 (%)           | 规格                 |
|          |     | 1            | 服务       |                                                                                                    |       |        | 1       | 00.000   | 6% 进项税:          | 目前                 |
|          |     | 11           |          |                                                                                                    |       |        |         |          |                  |                    |

若物品行信息较多,供应商可通过"EXCEL 导入"方式进行报价。

a) 在报价页面点击【报价明细导出】, 导出报价模板, 线下在模板中填写报价信息。完成后,

点击【报价明细导入】进入报价导入页面。

| 会 工作台 供应商         | đứn ×       |          |      |          |          | 2.点击【报                                | 价明细导入 | ]         |             |                    |            |                  |       |
|-------------------|-------------|----------|------|----------|----------|---------------------------------------|-------|-----------|-------------|--------------------|------------|------------------|-------|
| ← 供应商报价           |             |          |      |          |          |                                       |       | 1 ٿ       | 時附件 ⊕ 报     | 价明细导入报代            | 介明細尋出      | / 保存             | ✓ 提交  |
| YB-XY (202212) 00 | 0003号-导出报价表 | 可编辑qx1 《 | 起 ^  |          |          |                                       |       |           | 1           |                    |            | <b>1</b>         | =+47  |
| 春户:               | 华润寺正招       | 标有限公司    |      | *币种:     | CNY      |                                       |       | Q. 报价截止时间 | ]:          | 2022-12-04 16:30:4 | 『明细寺正<br>4 | 「「「「「」」「「「」」「「」」 | 衣恰    |
| 报价范围:             | 全部报价        |          |      | 报价方向:    | 荷兰式(越来   | 5箇低)                                  |       | 允许修改可信    | <b>設量</b> : | • 晋                |            |                  |       |
| 保证金 (元) :         | 0           |          |      | 启用CA锁:   | • 8      |                                       |       | 允许修改税利    | i:          | • 8                |            |                  |       |
| 报价总金额 (元) :       | 0.0000      |          |      | 报价行数:    | 0/4      |                                       |       | 采购文件及附    | 1件:         | 山查看附件              |            |                  |       |
| 物晶名称:             |             |          | 业务实体 |          |          | I I I I I I I I I I I I I I I I I I I | 9     |           |             |                    |            |                  |       |
| 行号 物品编码           | 物品/项目名      | 业务实体     | 库存组织 | 需求数量     | 含税单价 (元) | 税率(%)                                 | 规格型号  | 不含税单价 (元) | 可供数量        | 放弃                 | 日产能        | 单位               | ÷     |
| 1                 | 杨柳          |          |      | 11.0000  |          | 13%进项税,中国                             |       |           |             |                    |            | ۳                | ^     |
| 2                 | 杨桃          |          |      | 111.0000 |          | 13%进项税中国                              |       |           |             |                    |            | ۶Ť               |       |
| 3                 | 白心芭乐        |          |      | 22.0000  |          | 10%进项税,中国                             |       |           |             |                    |            | ٦Ť               |       |
| 4                 | 紅心芭乐        |          |      | 222.0000 |          | 10%进项税中国                              |       |           |             |                    |            | <i>I</i> Ť       | ~     |
| •                 |             |          |      |          |          |                                       |       |           |             |                    |            |                  | F .   |
|                   |             |          |      |          |          |                                       |       |           |             | 显示1-4共44           | ¥ < 1 >    | 10 条/页           | 5 × 1 |

b) 导入后依次点击刷新、核对、刷新按钮, 若数据无误则可点击提交按钮将数据导入, 若

数据有误则需修改错误数据后重新将 Excel 导入。

| - 报价导入                                      |                                                     |                            |           |            |            |          |      |          |     | ○ 周囲  | ※ 土 导入数据 | 1671 | 5 提攻 |
|---------------------------------------------|-----------------------------------------------------|----------------------------|-----------|------------|------------|----------|------|----------|-----|-------|----------|------|------|
| 、点击报价调调导出<br>、点击导入数据,将<br>、导入后依次点击影<br>导入数据 | 、在导出的Excel填写指<br>喜写好报价明细的Exce<br>新、核对、周新按钮、<br>错误信意 | 价明础;<br>导入系统;<br>普数爆无误则可点击 | 這交接田將數据导入 | .,若散摄有误则震修 | 改權误数還營業新修行 | xcel导入.  |      |          |     |       |          | ,dı  |      |
| 行号(必輸)                                      | 标段编号                                                | 标包名称                       | 业务实体      | 库存组织       | 物品编码       | 物品名称(必續) | 报价状态 | 单价(元/必辅) | 日产能 | 税率(%) | 可供数量(必縮) | 单位   |      |
| 4                                           |                                                     |                            |           |            |            |          |      |          |     |       |          |      |      |
|                                             |                                                     |                            |           |            |            | 智无数据     |      |          |     |       |          |      |      |

当经办人开启二票制时,供应商需对物品行中物品的单价和运输费分别报价。

其中物品含税单价、不含税单价、运费费(含税);运输费税率(%)、运输费(不含税)为

必填项。

| 物品名称:    |           | 业务实体: |           | 東京   | 查询      |          |          |     |
|----------|-----------|-------|-----------|------|---------|----------|----------|-----|
| 含税单价 (元) | 税率(%)     | 规格型号  | 不含税单价 (元) | 可供数量 | 运输费(含税) | 运输费税率(%) | 运输费(不含税) | 92, |
|          | 0% 进项税,中国 |       |           |      | 0.0000  |          | 0.0000   |     |

(3) 第一次报价之后, 操作列的"未报价"会转为"已报价"。

注:供应商在报价截止时间到达之前均可对已提交的报价信息进行修改

|           | 寻源单号:             |               | 4    | §户:  |                         |                     | 寻避单名称:              |        | 重要 查询        |  |
|-----------|-------------------|---------------|------|------|-------------------------|---------------------|---------------------|--------|--------------|--|
| 1/E       | 寻须单导              | 再源单文称         | 溶液   | (2#) | 初審                      | 接价开始时间              | 招价截止时间              | 议价表止时间 |              |  |
| <br>限价未开始 | YB-XY (202212) 0  | 添加供应商测试qx     | 澄清普疑 |      | <ul> <li>已通过</li> </ul> | 2022-12-03 17:31:19 | 2022-12-04 17:33:50 |        | 华润守正招标有限公司   |  |
| 17        | YB-XY (202212) 0  | 测试词价转换015     | 澄清答疑 | 未发起  |                         | 2022-12-01 17:33:08 | 2022-12-01 17:33:44 |        | 华润守正招标有限公司   |  |
| 3报价       | YB-XY (202212) 0  | 导出报价明细表可编辑qx2 | 澄清答疑 |      |                         | 2022-12-01 16:41:30 | 2022-12-04 16:41:16 |        | 华润守正招标有限公司   |  |
| 風应        | YB-XY [202212] 0  | 承诺交货期         | 澄清苦發 |      |                         | 2022-12-01 16:33:59 | 2022-12-05 03:03:00 |        | 华润守正招惊有限公司   |  |
| 网络价       | YB-XY (202212) 0  | 导出报价表可编辑qx1   | 澄清管疑 |      |                         | 2022-12-01 16:30:58 | 2022-12-04 16:30:44 |        | 华润守正招标有限公司   |  |
| 18        | YB-XY (202212) 0  | 测试询价转换014     | 澄清答疑 | 未发起  |                         | 2022-12-01 16:05:34 | 2022-12-01 16:06:47 |        | 华润守正招标有限公司   |  |
| 应。        | 6PJSF020221100028 | 物资美测试默认开启"必填承 | 澄清答疑 |      |                         | 2022-12-01 14:49:58 | 2022-12-05 03:03:00 |        | 华润电力(江苏)有限公司 |  |
| 18        | YB-XY [202212] 0  | 测试询价转换013     | 澄清普疑 | 未发起  |                         | 2022-12-01 09:45:00 | 2022-12-01 09:46:10 |        | 华润守正招标有限公司   |  |
| 18        | YB-XY (202211) 0  | 测试询价转换012     | 澄清管疑 |      |                         | 2022-11-30 19:31:05 | 2022-11-30 19:32:14 |        | 华润守正招标有限公司   |  |
| E TO      | YB-XY (202211) 0  | 测试询价转换011     | 澄清答疑 |      |                         | 2022-11-30 17:28:32 | 2022-11-30 17:34:09 |        | 华润守正招标有限公司   |  |

# 4.5. 多轮报价

该功能用于供应商对采购方已发起多轮报价的寻源单进行报价。

【注意】供应商应在新一轮报价截止时间之前再次进行报价。

(1) 登录系统后, 根据路径:【非招标业务管理-供应商报价】, 进入供应商报价页面。点击

操作列的【待报价】按钮进入多轮报价页面进行报价。

| 中国石油天然气 《                                                                                                    | 华润采购管 | 理 寻源评分管理         | 合作伙伴管理 申诉与整改 | 的理 集团物理           | 1 云平台服务 | RFX寻想 | 调查表管理 系统管           | 1972 thứu a         | 1948 Q 🕫        | undenen (196556) | 🧭 🍺 中国石油天然气酸份有限公司 🛪 |  |
|----------------------------------------------------------------------------------------------------|-------|------------------|--------------|-------------------|---------|-------|---------------------|---------------------|-----------------|------------------|---------------------|--|
| Ξ 1                                                                                                    | ☆ 工作台 | 寻源大厅 × 供应商报      | HA ×         |                   |         |       |                     |                     |                 |                  |                     |  |
| *报价方 <b>^</b> 伊                                                                                                    | 版商报价  |                  |              |                   |         |       |                     |                     |                 |                  |                     |  |
| 供应商报价                                                                                                    |       |                  |              |                   |         |       |                     |                     |                 |                  |                     |  |
| 报价查询                                                                                                    | ±     | Dan-9 goalan     |              |                   |         |       |                     |                     |                 |                  |                     |  |
| And a second second sec |       | 再源单号:            |              | 蕃/ <sup>4</sup> : |         |       | 号源单名称:              |                     |                 | 重至 查询            |                     |  |
|                                                                                                    | 操作    | 导源单号             | 导源单名称        | 淮浦                | 谈判      | 授审    | 报价开始时间              | 报价截止时间              | 设价截止时间          | 客户               |                     |  |
|                                                                                                    | 已級价   | YB-XY (202211) 0 | 按标包邀请供应商测试qx | 澄清苦疑              |         |       | 2022-11-24 10:19:56 | 2022-11-25 10:18:35 |                 | 华阔寺正招标有限公司       |                     |  |
|                                                                                                    | 响应    | YB-XY (202211) 0 | 报价有效期只读测试    | 澄清答码              |         |       | 2022-11-24 10:02:30 | 2022-11-25 00:10:00 |                 | 华阔守正招标有限公司       |                     |  |
|                                                                                                    | 順应    | YB-XY (202211) 0 | 报价有效期只读测试    | 澄清等級              |         |       | 2022-11-24 10:00:06 | 2022-11-25 00:10:00 |                 | 华阔守正招标有限公司       |                     |  |
|                                                                                                    | 峭应    | YB-XY (202211) 0 | 预审test       | 澄清等疑              |         |       |                     |                     |                 | 緣關守正招标有限公司       |                     |  |
|                                                                                                    | 响应    | YB-XY (202211) 0 | 预审test       | 澄清等疑              |         |       |                     |                     |                 | 緣領守正指标有限公司       |                     |  |
|                                                                                                    | 已級价   | YB-XY (202211) 0 | 测试这量这价qx     | 澄清茶经              |         |       | 2022-11-23 18:52:30 | 2022-11-26 18:52:07 |                 | 华润守正招标有限公司       |                     |  |
|                                                                                                    | 特限价   | YB-XY (202211) 0 | 测试多轮报价qx     | 澄清普経              |         |       | 2022-11-23 18:50:20 | 2022-11-24 19:40:00 |                 | 华阔守正招标有限公司       |                     |  |
|                                                                                                    | 頃应    | YB-XY (202211) 0 | 授审test1      | 澄清答码              |         |       |                     |                     |                 | 华阔寺正招标有限公司       |                     |  |
|                                                                                                    | 峭应    | YB-XY (202211) 0 | 预审test       | 澄清等疑              |         |       |                     |                     |                 | 编调夺正招标有限公司       |                     |  |
| <b>点击【侍披竹】</b>                                                                                                    | 已線价   | YB-XY (202211) 0 | 测试13457qx    | 澄清等疑              |         | • 日週过 | 2022-11-23 18:30:00 | 2022-11-25 16:52:16 |                 | 參調守正招标有限公司       |                     |  |
|                                                                                                    |       |                  |              |                   |         |       |                     |                     | 显示 11 - 20 共 81 | 9条 < 1 2 3 4     | 5 ··· 82 > 10 条/页 ∨ |  |

(2) 进入多轮报价页面后,填写新一轮报价信息(单价及报价说明等)并上传响应文件,

点击【提交】按钮完成提交。

| 第-13- | 页 |
|-------|---|
|-------|---|

| Ē       |         | 引派大厅 × 供应商 | 履价 × |         |             |          |           |            |                     |         | 3.,       | 点击【提交】              |                   |
|---------|---------|------------|------|---------|-------------|----------|-----------|------------|---------------------|---------|-----------|---------------------|-------------------|
| ₩报价方 ^  | ← 供应商多報 | ê摄价        |      |         |             |          |           |            |                     | 历史报价表   | Q 报价历史查询  | ⊥ 上後附件              | 6 <sup>7</sup> 提交 |
| 供应商报价   | _       |            |      |         |             |          |           |            |                     |         |           |                     |                   |
| 报价查询    | 基本信息 🕴  | 起 ^        |      |         |             |          |           |            |                     |         |           | 01o27e              |                   |
| 100-221 | 寄/h:    | 华阔守正招标     | 有限公司 |         | 报价前位金额: 6,1 | 05.0000  |           | 报价截止时间;    | 2022-11-24 19:40:00 |         | 1         |                     |                   |
|         | 报价后总金额: | 5,500.0000 |      |         | ★ ñ5种: C    | INY      |           | 当前报价轮次:    | 4                   |         |           |                     |                   |
|         |         |            |      |         |             |          |           |            |                     | 1.查看本4  | 轮报价截L     | 时间                  |                   |
|         | 111 22  | 2          |      |         |             |          |           |            |                     |         |           |                     |                   |
|         |         |            |      |         | 2.输入        | 本轮报价     |           |            |                     |         | -         |                     |                   |
|         |         |            |      |         |             |          | J-        | 1          |                     |         |           | 979L3024830207      |                   |
|         | 物品编码    | 物品/项目名称    | 单位   | 需求設量    | 上一轮单价 (元)   | 含税单价 (元) | 不含税单价 (元) | 金数         | 税率 (%)              | 可供数量    | 报价明细      | 报价有效期从              | 报心                |
|         |         | 1          | 支    | 11.0000 | 111.0000    | 100.0000 | 88.4956   | 1,100.0000 | 13%进项税,中国           | 11.0000 |           | 2022-11-23 00:00:00 |                   |
|         | 4       |            |      |         |             |          |           |            |                     | 5       |           |                     | •                 |
|         |         |            |      |         |             |          |           |            |                     | 2       | 示1-1共1条 🤇 | 1 > 10 %/0          | t ~               |

【注意】

| 序号 | 备注                                  |
|----|-------------------------------------|
| 1  | 多轮报价截止时间到达之前,供应商可对已提交报价进行修改和重复提交。   |
| 2  | 供应商可通过点击【历史报价表】或【报价历史查询】,查看本供应商对该寻源 |
|    | 单发出的历史报价信息。                         |

# 4.6. 议价

该功能用于供应商在采购方发起议价之后在采购方发布的议价截止时间之前对寻源单进行 报价。

注:供应商可以对采购方发起的议价不进行响应,系统将保留上一次提交的报价。

(1)登录系统后,根据路径:【非招标业务管理-供应商报价】,进入供应商报价页面。点击 操作列的【议价】按钮进入议价页面进行报价;

| 中国石油天然气 | < 华润采购管 | 理  寻邀评分管理        | 合作伙伴管理 中诉与整 |      | 1 云平台殿 | 务 RFX寻派                 | 调查表管理系统             | 管理 协议 > 🛛           | 業業務会 Q 業務           | bizanski <mark>186342</mark> | । 💯 🐨 माइट्राव्स्ट्रे अन्य्यति विक्रिये न स्थिति स्थिति स्थ |
|---------|---------|------------------|-------------|------|--------|-------------------------|---------------------|---------------------|---------------------|------------------------------|----------------------------------------------------------------------------------------------------|
| Ξ       | ⑥ 工作台   | 导源大厅 × 供应商报      | N介 ×        |      |        |                         |                     |                     |                     |                              |                                                                                                    |
| * 报价方 * | 供应商报价   |                  |             |      |        |                         |                     |                     |                     |                              |                                                                                                    |
| 供应商报价   | +55     | 已參与 被邀请          |             |      |        |                         |                     |                     |                     |                              |                                                                                                    |
| 报价查询    |         |                  |             |      |        |                         |                     |                     |                     |                              |                                                                                                    |
| 100     |         | 寻源单号:            |             |      | \$P:   |                         |                     | 寻源单名称:              |                     | 重要 查询                        |                                                                                                    |
|         | 操作      | 导源单号             | 寻逐单名称       | 澄清   | 谈判     | 授审                      | 报价开始时间              | 报价截止时间              | 议价截止时间              | 春户                           |                                                                                                    |
|         | 响应      | YB-XY (202211) 0 | 报价有效期只读测试   | 澄清等疑 |        |                         | 2022-11-24 10:02:30 | 2022-11-25 00:10:00 |                     | 华阔守正招标有限公司                   |                                                                                                    |
|         | 順应      | YB-XY (202211) 0 | 报价有效期只读测试   | 澄清等級 |        |                         | 2022-11-24 10:00:06 | 2022-11-25 00:10:00 |                     | 华阔守正招标有限公司                   |                                                                                                    |
|         | 明应      | YB-XY (202211) 0 | 预审test      | 澄清等疑 |        |                         |                     |                     |                     | 编调夺正招标有限公司                   |                                                                                                    |
|         | 明应      | YB-XY (202211) 0 | 预谢test      | 澄清等疑 |        |                         |                     |                     |                     | 华润守正报标有限公司                   |                                                                                                    |
|         | 已級价     | YB-XY (202211) 0 | 测试这量说价qx    | 澄清等疑 |        |                         | 2022-11-23 18:52:30 | 2022-11-26 18:52:07 |                     | 华阔守正招标有限公司                   |                                                                                                    |
|         | 已經於     | YB-XY (202211) 0 | 测试客轮报价qx    | 澄清管秘 |        |                         | 2022-11-23 18:50:20 | 2022-11-26 18:49:24 |                     | 华阔寺正招标有限公司                   |                                                                                                    |
|         | 说的 👘    | YB-XY (202211) 0 | 测试议价qx      | 澄清等疑 |        |                         | 2022-11-23 18:47:46 | 2022-11-24 11:00:00 | 2022-11-24 16:06:36 | 绿湖守正招标有限公司                   |                                                                                                    |
|         | 明应      | YB-XY (202211) 0 | 预审test1     | 澄清等疑 |        |                         |                     |                     |                     | 华湖守正招标有限公司                   |                                                                                                    |
|         | 明应      | YB-XY (202211) 0 | 预审test      | 澄清茶经 |        |                         |                     |                     |                     | 华润守正招标有限公司                   |                                                                                                    |
|         | 已經於     | YB-XY (202211) 0 | 谢试13457qx   | 澄清等極 |        | <ul> <li>已通过</li> </ul> | 2022-11-23 18:30:00 | 2022-11-25 16:52:16 |                     | 华阔守正招标有限公司                   |                                                                                                    |
|         |         |                  |             |      |        |                         |                     |                     | 显示 11 - 20 共 818    | * < 1 2 3 4                  | 5 ··· 82 > 10 第/页 ∨                                                                                                    |

(2) 在议价页面,填写本次报价的价格及理由,点击【提交】,完成议价;

| Ξ     | ^ | 会 工作台 寻源大厅 > | < 供应商报价 ×              |         | d.       |        |                     |          |              |                   |                 |
|-------|---|--------------|------------------------|---------|----------|--------|---------------------|----------|--------------|-------------------|-----------------|
| ★ 报价方 | • | ← 议价回复       |                        |         |          |        |                     |          | <b>土上侍祝件</b> | 议价附件导出 历史签章报价表    | 医 电子签章 保存 提交    |
| 供应简报价 |   |              |                        |         |          |        |                     |          |              |                   | 1               |
| 振价查询  |   | 基本信息 展开 🗸    |                        |         |          |        |                     |          |              |                   |                 |
|       |   | 寻源单号:        | YB-XY (202211) 000214号 |         | 寻源单名称:   |        | 测试设计qx              |          | 載件:          | 华阔守正招标有限。         | 詞 2.点击保存/提交     |
|       |   | 可源共创:        | 谢价                     |         | • 75RP:  |        | CNY                 |          | 报价方向:        | 荷兰式(越来越低)         |                 |
|       |   | 报约开始时间:      | 2022-11-23 18:47:46    |         | 报价截止时间;  |        | 2022-11-24 11:00:00 |          | 设价截止时间:      | 2022-11-24 16:06: | 36<br>1960 - Sh |
|       |   | 物料明细 附件列     | *                      |         |          |        |                     |          |              | 可                 | 寻入报价            |
|       |   | 上传签章报价表 批    | :重新扣报价                 |         |          |        |                     |          |              |                   | 报价导入            |
|       |   | 111 222      |                        |         |          |        |                     |          | 1.填写本次报      | 玠                 |                 |
|       |   | 行号 物品编码      | 物品/项目名称                | 発求数量    | 巳报単价 (元) | 税重 (%) | 已接行金额               | 本次提价 (元) | 报价理由         | 还价单价 (元) 还价理      | 由 费求日期          |
|       |   | 1,50         | 1                      | 11.0000 | 111.0000 | 13     | 1,221.0000          | 111.0000 |              | 100.0000 111      |                 |
|       |   | 4            |                        |         |          |        |                     |          |              |                   | •               |

(3)如果供应商选择对寻源单整体进行折扣报价,可点击【批量折扣报价】,弹出折扣信 息界面,选择折扣方式及折扣后,点击【确认】,回到议价页面,填写报价理由后,点击【提 交】,完成议价。

| Ē     | 命 工作台            | 供应商报价 ×      | 寻源查询 ×  |       |                                                                                                    |
|-------|------------------|--------------|---------|-------|----------------------------------------------------------------------------------------------------|
| 供应商报价 | 请输入折扣信息          |              |         | ×     | 保存 提交                                                                                                 |
| 报价查询  | * 折扣方式:<br>• 折扣: | 整体总价报价<br>80 |         | ✓     | <ul> <li> 歩词怡宝饮料 </li> <li>(中国)有限公司 </li> <li>可荷兰式(紙来越 低) </li> <li> 上12022-02-21  17:28:11</li></ul> |
|       | 物料明细上传绘章         |              | 1216267 |       | TART                                                                                                  |
|       | 20.0000          | 1(00) 我们理由   |         | 88.00 | 可以减少单价                                                                                                |

【注意】

| 序号 | 名称     | 名称解释(备注)                      |
|----|--------|-------------------------------|
| 1  | 折扣率    | 每行报价按上一轮报价金额*填写的折扣得到本次报价金额;   |
| 2  | 单价折扣额  | 每行报价按上一轮报价金额-填写的折扣得到本次报价金额;   |
| 3  | 整体总体报价 | 整体报价按上一轮报价金额-填写的折扣得到本轮整体报价金额。 |

# 4.7. 议量议价

该功能用于供应商在采购方发起议量议价之后在采购方发布的议量议价截止时间之前对寻

#### 源单进行报价。

(1)登录系统后,根据路径:非招标业务→供应商报价,进入供应商报价页面。点击操作列的【议量议价】按钮进入议量议价回复页面进行报价。

| Ξ         | ^   | 命 工作台         | 寻源大厅× 供应商制       | 867 ×            |      |      |         |                     |                     |                     |                                                    |
|-----------|-----|---------------|------------------|------------------|------|------|---------|---------------------|---------------------|---------------------|----------------------------------------------------|
| 葉状管理      | 供   | 应商振价          |                  |                  |      |      |         |                     |                     |                     |                                                    |
| 6) 寻顾管理 · |     | <u> 2</u> ₿ E | 3参与 被邀请          |                  |      |      |         |                     |                     |                     |                                                    |
|           |     |               | 将遵单号:            |                  |      | 春户   |         |                     |                     | 9週单名称:              | 22 2X                                              |
|           |     | 操作            | 寻避单号             | 导源单名称            | 邀请   | 6694 | 500     | 根价开始时间              | 吸价截止时间              | 议价截止时间              | 8P                                                 |
|           |     | 资格预审中         | YB-XY (202211) 0 | 強單test           | 湿清茶菇 |      | • 未提文   |                     |                     |                     | 华阔守正编标有限公司                                         |
|           |     | 26            | Y8-XY (202211) 0 | 预测test           | 激清的碱 |      | • Eilit | 2022-11-25 15:13:22 | 2022-11-25 15:14:44 |                     | \$P\$同心正因地的相似公司                                    |
|           | 1   | 这篇说的          | YB-XY [202211] 0 | 潮的設備设的qx         | 澄清答题 |      |         | 2022-11-23 18:52:30 | 2022-11-25 17:44:59 | 2022-11-25 18:10:00 | \$P\$同学王·昭将和国公司                                    |
|           |     | 峭应            | YB-XY (202211) 0 | 预审test1          | 激清算疑 |      |         |                     |                     |                     | <b>総領守正招除有限公司</b>                                  |
| 点击【议      | 量议价 |               | YB-XY (202211) 0 | 预审test           | 激清算疑 |      |         | 2022-11-25 15:18:17 | 2022-11-29 03:03:00 |                     | 徐阔夺正招标有限公司                                         |
|           |     | 立ち            | SNCGXY20221123   | 谢战供应离无法连续投价,显    | 邀请等级 |      | • 882   | 2022-11-23 17:20:53 | 2022-11-24 00:10:00 |                     | 坐现(水池)段资有限公司                                       |
|           |     | 响应            | YB-XY (202211) 0 | 待开标状态经办人即可通过词    | 邀请等级 |      |         | 2022-11-23 15:10:32 | 2022-11-27 01:01:00 |                     | <b>继续检查饮料(中国)和积公司</b>                              |
|           |     | 26            | SNCGXY20221123   | 第185【全部股价】时,供应商。 | 亚清普福 |      | • E8t   | 2022-11-23 15:05:36 | 2022-11-23 15:53.05 |                     | \$P\$第(15年)投资有限公司                                  |
|           |     | 峭应            | YB-XY (202211) 0 | 待开标状态经办人即可通过调    | 激清質疑 |      |         | 2022-11-23 11:41:17 | 2022-11-27 01:01:00 |                     | 徐润怡士饮料(中國)柳限公司                                     |
|           |     | 26            | YB-XY (202211) 0 | 否决供应商            | 激清答疑 |      |         | 2022-11-23 10:44:54 | 2022-11-23 10:48:43 |                     | 年期中正招聘有限公司                                         |
|           |     |               |                  |                  |      |      |         |                     |                     |                     | 显示 31 - 40 其 2004 条 く 1 2 3 4 5 6 … 201 > 20 条/页 > |

(2) 在议量议价回复页面,填写本次报价的价格及理由、本次报可供数量,点击【提交】,

完成议价。

| 南求管理   | *             | ← 议量议价回复                          |                                                      |                                                       |          |                                          |          |                                             |         | -0                                          | LLINH QURIT                                           | 出历史监察探  | 的来 电子签章                                            | 保存 提交      |
|--------|---------------|-----------------------------------|------------------------------------------------------|-------------------------------------------------------|----------|------------------------------------------|----------|---------------------------------------------|---------|---------------------------------------------|-------------------------------------------------------|---------|----------------------------------------------------|------------|
| D 寻报管理 |               | 基本信息 展开 、                         |                                                      |                                                       |          |                                          |          |                                             |         |                                             |                                                       |         | 3                                                  | .保存/提交     |
| o Hada | \$7 H3\$2/3H5 | 等速单号:<br>等速定制:<br>股份开始时间:<br>物种将把 | VB-XY (202211) 0002174<br>평知위<br>2022-11-23 18-52:30 | 99-39 (202211) 0002178<br>1009<br>2022-11-23 18:52:30 |          | 第20年6年: 第800公 ●75年: ChV ※約80109月: 2022-1 |          | 副成(周辺(2014年<br>GPV Q<br>2022-11-35 17:44:59 |         | 審門:<br>ユ 語約方向:<br>议約載止時间:                   | 報 <sup>(A)</sup> : 44章<br>西部の方形: 神聖<br>役(小歌山99号): 302 |         | 1911日初日4月1722日<br>131(18年時間19)<br>2-11-25 18:10:00 |            |
|        |               | 上传蓝章段衍表                           | 8128675135267                                        |                                                       |          |                                          | 2        | .输入本次报价                                     | î       | 1.查看还价 ************************************ |                                                       |         |                                                    | 的第一次股份编辑限制 |
|        |               | 行号 物品编码                           | 他品/项目名称                                              | 需求数量                                                  | 已級單价 (元) | 税差 (%)                                   | 已探行金額    | 本次服約 (元)                                    | 本次服可供設量 | 投价理由                                        | 还价单价 (元)                                              | 还量·可供数量 | 还价理由                                               | 需求日期       |
|        |               | 1                                 | 1                                                    | 11.0000                                               | 21,0000  | 13                                       | 231,0000 | 21.0000                                     | 11      |                                             | 20.0000                                               |         |                                                    |            |
|        |               | 2                                 | 2                                                    | 22.0000                                               | 32,0000  | 13                                       | 704,0000 | 32.0000                                     | 22      |                                             | 20.0000                                               |         |                                                    |            |
|        |               | <                                 |                                                      |                                                       |          |                                          |          |                                             |         |                                             |                                                       |         |                                                    | >          |

# 4.8. 竞价

该功能用于供应商对采购方采购方式为【竞价】时进行报价操作。

(1) 登录系统后,根据路径:【非招标业务管理-供应商报价】,进入供应商报价页面。点击

【竞价】进入【供应商竞价】页面进行报价;

| 上海赛瑾精密科技有 | RFXƏIR |                   |                  |                     |           |            |          |        |    | 374 | 1976 Q <b>42</b> 1000 | TRAFIA BATAM        | ) 🟴 💽 \$k\$1 • |
|-----------|--------|-------------------|------------------|---------------------|-----------|------------|----------|--------|----|-----|-----------------------|---------------------|----------------|
| Ē         | 企 工作台  | 供应商报价 ×           |                  |                     |           |            |          |        |    |     |                       |                     |                |
| 供应有限价     | 供应商报价  |                   |                  |                     |           |            |          |        |    |     |                       |                     |                |
| 报价查询      | 金部     | 已参与 被邀请           | 已收藏              |                     |           |            |          |        |    |     |                       |                     |                |
|           | _      |                   |                  |                     |           |            |          |        |    |     |                       |                     |                |
|           |        | 寻游单号:             | 点击【竟价】按钮         | 春户:                 |           |            |          | 寻源单名称: | 育的 |     | 11 H H                | <b>性词</b>           |                |
|           | 揚作     | 有原单号              | 寻源单名称            | 投标进度                |           |            |          | 澄清     | 读判 | 预审  | 报价开始时间 \$             | 报价截止时间 \$           | 议价截止时间         |
|           | 實給     | RFX2021082000004  | 竟約               | 供应障略应               |           |            |          | 邀请管理   |    |     | 2023-02-23 15:24:38   | 2023-02-28 15:22:41 |                |
|           | NUCL   | CGFA2023022200022 | 02-22-2р价-公开-最低价 | •<br>资格预审申请文件<br>提交 | •<br>资格预审 | 供应即纳应      | •<br>宛氓  | 邀请答疑   |    |     | 2023-02-22 17:39:23   | 2023-02-26 17:29:45 |                |
|           | 响应     | CGFA2023022200007 | 0222麂价-公开-最低价    | ●<br>逆指预审中请文件<br>提交 | •<br>资格预审 | 供应即纳应      |          | 邀请转疑   |    |     | 2023-02-22 16:48:09   | 2023-02-26 08:00:00 |                |
|           | 192652 | CGFA2022092300079 | 测试公开竟价-咨询得研费     | •<br>過格預審申請文件<br>提交 | 0<br>资格预审 | •<br>80%80 | •<br>90% | 澄清菩疑   |    |     |                       |                     |                |
|           | 調整の力   | CGFA2022092100019 | 编合立项XP5-公开南约zhou | •<br>资格预审中请文件       | •<br>资格预审 | •<br>供应期纳应 | •<br>完成  | 用语语程   |    |     |                       |                     |                |

#### (2)【供应商竞价】页面,点击【报价】

| 🖻 上海汽车集团股 | < 华润采购管理 寻源评分管          | 理 合作伙伴管理 > 菜       | 单搜索 Q 零星物资采购系统 | 招标系统                         |
|-----------|-------------------------|--------------------|----------------|------------------------------|
|           | 命 工作台 供应商报价 ×           |                    |                |                              |
| 需求管理      | ← 供应商竞价                 |                    | ± I            | 附件上传 1 Excel导入 12 导出 イ 提交    |
| ₿ 寻源管理 ∨  | YB-XY [202208] 000226号- | DZ竟价浮动值测试0822 收起 ^ |                |                              |
| ◎ 综合报表 >  | 客户: 华润怡宝饮料(             | 中国)有限公司北 * 币种:     | CNY Q          | 报价截止时间:  2022-12-02 01:00:00 |
| ፼ 档案归档    | 京分公司                    |                    |                |                              |
|           | 报价范围: 全部报价              | 报价方向:              | 英式(越来越高)       | 允许修改可供数量:● 否                 |
|           | 保证金 (元) : 0             | 启用CA锁:             | • 否            | 允许修改税率: ● 否                  |
|           | 报价总金额 (元) : 0.00        | 报价行数:              | 0/2            | 采购文件及附件: 上查看附件               |
|           |                         |                    |                |                              |
|           | 行号 物品编码                 | 物品/项目名称            | 排名 行状态         | 报价状态 报价幅度 操作                 |
|           | 1                       | 1                  | 报价中            | 新建 报价                        |
| De LUIL   | 2                       | 123                | 报价中            | 新建报价                         |

a) 【浮动类型】为【比例】情况下

例子:【浮动类型】为【比例】,【浮动值】为 5%,【报价方向】为【英式报价】,【起拍价/ 最低限价】为 5。

首轮【含税单价】为 5+5\*5%=5.25,点击【保存】【提交】后,【报价单价】为 5.25,点 击【刷新】后,【最新报价】相应改变为 5.25,则第二轮的【含税单价】为 5+5\*5%\*2=5.5, 依次类推,第 n 轮报价的【含税单价】为 5+5\*5.5%\*n

| 🖻 苏州市纳实工业   | < 华润采购管理 寻源评分管理 合作伙伴管理                                         | 集团管理           | 云平台服务 RFX寻源           | 调查表管理 系統 >          | 菜单提索 Q 零量物资采购               | 系统 招标系统 💭 💱 蔡才元 🔻       |
|-------------|----------------------------------------------------------------|----------------|-----------------------|---------------------|-----------------------------|-------------------------|
| Ē           | ☆ 工作台 供应商报价 ×                                                  |                |                       |                     |                             |                         |
| 需求管理 ~      | ← 供应商竞价                                                        |                |                       |                     |                             | 上 附件上传 「土 Excel导入」 C 号出 |
| & 寻源管理 ·    | 报价范围: 全部报价                                                     |                | 报价方向: 英式(組            | 基来越高)               | 允许修改可供数量:                   | • 8                     |
| B 综合报表 ~    | 保证金 (元) : 0                                                    | ,              | 启用CA锁: • 否            |                     | 允许修改税率:                     | • <b>T</b>              |
| ◎ 档案归档      | 服价总金额 (元) : 0.00                                               | 1              | 报价行数: 0/1             |                     | 采购文件及附件:                    | 上查看附件                   |
|             | 行号:1 报价中 新建                                                    | 1              |                       |                     | (0                          | 999天23:57:44 ☲ 切換視園     |
|             | 物品名称: 1<br>报价单价: 税率3%                                          | 物料行信息 数起       | <b>^</b>              |                     |                             |                         |
|             | 10                                                             |                |                       |                     |                             |                         |
|             |                                                                | 行号:<br>据价编度:   | 1                     | 行状态: 数价4            | 股价状态:     股价状态:     和仲伶/景高部 | 新建<br>影伦(売):            |
|             |                                                                | 开始时间:          | 2022-08-30 14:59:30   | 结束时间: 2025-0        | 15-26 14:59:30 蒂求日期:        |                         |
|             |                                                                | 需求数量:          | 10                    | 单位: 秒               | 需要样品:                       | • 吾                     |
|             |                                                                | 是否合税:          | • 是                   | 是否合运费: • 否          | 税率 (%) :                    | 3                       |
| PALARIES.   |                                                                | 询价单行附件:        | 占查看附件                 | 浮动类型: 百分比           | 浮动值:                        | 5%                      |
|             |                                                                |                |                       | Dr.                 |                             | <b>提</b> 交 保存           |
| ← → C ▲ 不安当 | l szsrm-sit.crc.com.cn/srm/ssrc/supplier-qu                    | otation/biddir | ng-offer/13924?tenant | tld=47&sourceMethod | d=OPEN                      |                         |
| 🗾 苏州市纳实工业   | < 华润采购管理 寻源评分管理 合作                                             | 伙伴管理 集团        | 1管理 云平台服务             | RFX寻源 > 菜单搜索        | 素 Q 零星物资采购系统                | 招标系统 💭 🕄 蔡才元 ▼          |
| Ē           | 命 工作台 供应商报价 ×                                                  |                |                       |                     |                             |                         |
| 需求管理 ~      | ← 供应商竞价                                                        |                | _                     |                     | 1 M                         | 件上传 土 Excel导入 岱 导出      |
| ▶ 寻源管理 ∨    |                                                                | 报价幅度:          |                       | 起拍价/最低限价(元):5       | 起拍价/最高                      | 限价(元):                  |
| ◎ 综合报表 >    |                                                                | 开始时间:          | 2022-08-30 14:59:30   | 结束时间: 2025-         | -05-26 14:59:30 需求日期:       |                         |
| ◎ 档案归档      |                                                                | 需求数量:          | 10                    | 单位: 秒               | 需要样品:                       | • 杏                     |
|             |                                                                | 是否含税:          | • 是                   | 是否含运费: • 否          | 税率 (%) :                    | 3                       |
|             |                                                                | 询价单行附件:        | 山查看附件                 | 浮动类型: 百分比           | 七 浮动值:                      | 5%                      |
|             |                                                                |                |                       |                     |                             |                         |
|             |                                                                | 报价信息           |                       |                     |                             |                         |
|             |                                                                | 最新报价:          | 5.0000 ()刷新           | * 含税单价 (元)          | 5.25 + 修改税署                 | ŝ(%): 3 Q               |
|             |                                                                | 报价有效期从:        | 2022-08-30            | 报价有效期至:             | □ 小 报价说明                    | 4:                      |
|             |                                                                | 可供数量:          |                       | 行金额(含税):            | 行金额(                        | 下含税):                   |
|             |                                                                | 承诺交货期:         |                       | 供货周期:               | 最小采购                        | 3量:                     |
|             |                                                                | 最小包装量:         |                       | 报价明细:               | 阶梯报位                        | 1                       |
|             |                                                                |                |                       |                     |                             | 提交保存                    |
|             | <d.< td=""><td></td><td></td><td></td><td></td><td></td></d.<> |                |                       |                     |                             |                         |
| 🛃 苏州市纳实工业   | 《 华润采购管理 寻源评分管理 合作                                             | 秋伴管理 集團        | 团管理 云平台服务             | RFX寻源 > 菜单搜索        | 素 Q 零星物资采购系统                | 招标系统                    |
| Ē           | ☆ 工作台 供应商报价 ×                                                  |                |                       |                     |                             |                         |
| 需求管理 ~      | ← 供应商竟价                                                        |                |                       |                     | 上 附                         | 件上传 土 Excel导入 10 导出     |
| @ 寻源管理 ~    | 物品名称: 1                                                        | -              |                       |                     |                             |                         |
| ◎ 综合报表 ~    | 报价单价: 5.25 税率:3%                                               | 物料行信息          | 收起 ^                  |                     |                             |                         |
| @ 档案归档      |                                                                | 行号:            | 1                     | 行状态: 报价             | ·中 报价状态:                    | 已报价                     |
|             |                                                                | 报价幅度:          |                       | 起拍价/最低限价(元)5        | 起拍价/最高                      | 限价(元):                  |
|             |                                                                | 开始时间:          | 2022-08-30 14:59:30   | 结束时间: 2025-         | -05-26 14:59:30 需求日期:       |                         |
|             |                                                                | 需求数量:          | 10                    | 单位: 秒               | 需要样品:                       | • 否                     |
|             |                                                                | 是否含税:          | ● 是                   | 是否含运费: • 否          | 税率 (%) :                    | 3                       |
|             |                                                                | 询价单行附件:        | 上查看附件                 | 浮动类型: 百分比           | 比 浮动值:                      | 5%                      |
|             |                                                                |                |                       |                     |                             |                         |
|             |                                                                | 报价信息           |                       |                     |                             |                         |
|             |                                                                | 最新报价:          | 5.2500 《刷新            | * 含税单价 (元)          | 5.5 + 修改税3                  | i(%): 3 Q               |
|             |                                                                | 报价有效期从:        | 2022-08-30            | 报价有效期至:             | □ 报价说明                      | j:                      |
|             |                                                                |                |                       |                     |                             | 提交保存                    |

#### b)【浮动类型】为【数值】情况下

例子:【浮动类型】为【数值】,【浮动值】为 1.55,【报价方向】为【荷兰式报价】,【起拍

价/最高限价】为100。

首轮【含税单价】为100-1.55=98.45,点击【保存】【提交】后,【报价单价】为98.45, 点击【刷新】后,【最新报价】相应改变为98.45,则第二轮的【含税单价】为100-1.55\*2=96.9, 依次类推,每轮报价的【含税单价】为100-1.55\*n。

| ← → C ▲ 不安全 | szsrm-sit.crc.com.cn/srm/ssrc/supplier-q                  | uotation/bidding-offer/13929?tenan       | tld=47&sourceMethod=OPEN                                                                                                    | 🔍 👌 🔲 🎂 无痕機式 :           |
|-------------|-----------------------------------------------------------|------------------------------------------|----------------------------------------------------------------------------------------------------|--------------------------|
| 📄 苏州市纳实工业   | < 华润采购管理 寻源评分管理 合作                                        | F伙伴管理 集团管理 云平台服务                         | RFX寻源 > 菜单搜索 Q 💔                                                                                                    | =物資采购系統 招标系统 💭 💱 菜オ元 ▼   |
| Ē           |                                                           |                                          |                                                                                                    |                          |
| 需求管理 ~      | ← 供应商竞价                                                   |                                          |                                                                                                    | ♪ 附件上传 ⊥ Excel导入 □ 导出    |
| ◎ 寻源管理 ~    | 报价范围: 全部报价                                                | 报价方向: 荷兰                                 | 式(越来越低) 允许修                                                                                                    | 收可供数量: • 否               |
| ◎ 综合报表 ~    | 保证金 (元) : 0                                               | 启用CA锁: • 否                               | · 允许修i                                                                                                    | 改税率: ● 否                 |
| ◎ 档案归档      | <b>报价总金额 (元) : 0.00</b>                                   | 报价行数: 0/1                                | 采购文                                                                                                    | 件及附件: 上直看附件              |
|             | 行号:1 报价中 新建                                               | 1                                        |                                                                                                    | @ 999-23.50.11 - ETTENDE |
|             | 物品名称: 1                                                   | 物料行信息 收起 人                               |                                                                                                    |                          |
|             | IRDT单DT: 祝奉.3%                                            | 10种11月起 收進 7                             |                                                                                                    |                          |
|             |                                                           | 行号: 1                                    | 行状态: 报价中                                                                                                    | 报价状态: 新建                 |
|             |                                                           | <b>报价幅度</b> :                            | 起拍价/最低限价(元):                                                                                                    | 起拍价/最高限价(元)100           |
|             |                                                           | 开始时间: 2022-08-30 17:27:44                | 结束时间: 2025-05-26 17:27:44                                                                                                    | 需求日期:                    |
|             |                                                           | 高水数量: 10<br>具否全和: • 是                    | 甲位: 備<br>具否会伝费: 西                                                                                                    | 需要件品: ● 白<br>趙率 (%) : 3  |
|             |                                                           | 词价单行附件: 上查看附件                            | 序动类型: 数值                                                                                                    | 浮动值: 1.55                |
|             |                                                           | L. L. L. L. L. L. L. L. L. L. L. L. L. L | ar an                                                                                                    | 提交保存                     |
|             | . איז מראל א מראל איז איז איז איז איז איז איז איז איז איז |                                          |                                                                                                    |                          |
|             | < 平相未则管理 寻疏许力管理 音f                                        | 內(件官理 集团管理 云平台服务                         | KFX守踪 > 采甲提索 Q 😜                                                                                                    |                          |
| <u></u>     | △ 工作台 供应商报价 ×                                             |                                          |                                                                                                    |                          |
| 需求管理 >      | ← 供应商竞价                                                   | 1011131L004 1045                         |                                                                                                    | 立 附件上传                   |
| ● 寻源管理 ~    |                                                           |                                          | Calify the second second secon | · 但心经太· 2778             |
| ◎ 综合报表 ∨    |                                                           | 175· 1                                   | 行从意· 按UI中                                                                                                    | 报UI-(A33- 新班             |
| ◎ 档案归档      |                                                           | 开始时间: 2022-08-30 17:27:44                | 结束时间: 2025-05-26 17:27:44                                                                                                    | 需求日期:                    |
|             |                                                           | 需求数量: 10                                 | 单位: 桶                                                                                                    | 需要样品: • 否                |
|             |                                                           | 是否含税: • 是                                | 是否含运费: ● 否                                                                                                    | 税率 (%) : 3               |
|             |                                                           | 词价单行附件: 上查看附件                            | 浮动类型: 数值                                                                                                    | 浮动值: 1.55                |
|             |                                                           | 1 据价信白                                   |                                                                                                    |                          |
|             |                                                           | 最新报价: 100.0000 ()刷新                      | * 含税单价 (元) 98.45 +                                                                                                    | 修改税率(%): 3               |
|             |                                                           | 报价有效期从: 2022-08-30 同                     | 报价有效期至:                                                                                                    | 握价说明:                    |
|             |                                                           | 可供救量: 10.00                              | 行金額(含税):                                                                                                    | 行金额(不含税):                |
|             |                                                           |                                          |                                                                                                    |                          |
|             |                                                           |                                          | $Q_{2}$                                                                                                    | 提交保存                     |

| 第−1 | 9-页 |
|-----|-----|
|-----|-----|

| ← → C ▲ 不安全                                 | szsrm-sit.crc.com.cn/srm/ssrc/supplier-qu | otation/bidding | -offer/13929?tenant | Id=47&sourceM | lethod=OPEN         | Q          | ☆ □ 🚓 无痕模式 :   |
|---------------------------------------------|-------------------------------------------|-----------------|---------------------|---------------|---------------------|------------|----------------|
| 📄 苏州市纳实工业                                   | < 华润采购管理 寻源评分管理 合作                        | 火伴管理 集团管        | 理云平台服务              | RFX寻源 >       | 菜单搜索 Q 😻            | 里物资采购系统    | 振系统 🥬 🕄 蔡才元 🔻  |
| Ē                                           | 命 工作台 供应商报价 ×                             |                 |                     |               |                     |            |                |
| 需求管理 ~                                      | ← 供应商竞价                                   |                 |                     |               |                     | ∴ 附件上传     | 土 Excel导入 □ 导出 |
| ◎ 寻源管理 ~                                    | 报价单价: 98.45 税率:3%                         | 物料行信息收载         | ≧ ∧                 |               |                     |            |                |
| ◎ 综合报表 >>>>>>>>>>>>>>>>>>>>>>>>>>>>>>>>>>>> |                                           | 行号:             | 1                   | 行状态:          | 报价中                 | 报价状态:      | 已报价            |
| ◎ 档案归档                                      |                                           | 报价幅度:           |                     | 起拍价/最低限价(疗    | Ē):                 | 起拍价/最高限价(元 | ) :100         |
|                                             |                                           | 开始时间:           | 2022-08-30 17:27:44 | 结束时间:         | 2025-05-26 17:27:44 | 需求日期:      |                |
|                                             |                                           | 需求数量:           | 10                  | 单位:           | 桶                   | 需要样品:      | • 杏            |
|                                             |                                           | 是否含税:           | • 是                 | 是否含运费:        | • 否                 | 税率 (%) :   | 3              |
|                                             |                                           | 询价单行附件:         | 业查看附件               | 浮动类型:         | 数值                  | 浮动值:       | 1.55           |
|                                             |                                           |                 |                     |               |                     |            |                |
|                                             |                                           | 拉竹门中心           |                     |               |                     |            |                |
|                                             |                                           | 最新报合:           | 98.4500 心刷新         | * 含税单价 (元)    | 96.9 -              | + 修改税率(%): | 3 Q            |
|                                             |                                           | 报价有效期从:         | 2022-08-30          | 报价有效期至:       |                     | 图 报价说明:    |                |
|                                             |                                           | 可供数量:           |                     | 行金额(含税):      | 984.5               | 行金额(不含税):  | 955.825        |
|                                             |                                           |                 |                     |               |                     |            | 提交保存           |

(3)供应商放弃报价可勾选放弃标识。注:报价千万不要报0

| + 修改税率(%): 13      |
|--------------------|
| + 修改税率(%): 13 (13) |
| + 修改税率(%): 13 (13) |
| □ 报价说明:            |
|                    |
| 阶梯报价:              |
| 最小采购量:             |
|                    |
|                    |
|                    |

# 4.9. 多源直采

该功能用于供应商对采购方采购方式为【多源直接采购】时进行报价操作。

(1)登录系统后,根据路径:非招标业务→供应商报价,进入供应商报价页面。选择需报价寻源单行,点击该行操作列的【未报价】按钮,进入报价页面。在报价页面可以查看该寻源单头信息及物品行信息等;

第-20-页

- (2) 在报价页面填写报价可供数量,并上传响应文件,点击【提交】,在弹出框中点击【确
- 定】,完成报价。

#### 注:多源直接采购的采购单价由经办人确定,供应商仅需填报可供数量。

|                                                                                                    |                                                                                                    |                                                                                                    |                                       |                                                                                                    |                                                                                                    |                                                                            | ۵.                                                                                                    | 上传附件 会 授价明细导入                                                                                                    | 报价明细导出 《保存                  |                                                                                                   |
|----------------------------------------------------------------------------------------------------|----------------------------------------------------------------------------------------------------|----------------------------------------------------------------------------------------------------|---------------------------------------|----------------------------------------------------------------------------------------------------|----------------------------------------------------------------------------------------------------|----------------------------------------------------------------------------|----------------------------------------------------------------------------------------------------|----------------------------------------------------------------------------------------------------|-----------------------------|---------------------------------------------------------------------------------------------------|
| YBCGXY202302100004-35                                                                                                    | 現在采測法 1012 ヘ                                                                                                    |                                                                                                    |                                       |                                                                                                    |                                                                                                    |                                                                            |                                                                                                    |                                                                                                    |                             |                                                                                                   |
| <b>御</b> 中:                                                                                                    | 华铜始宝饮料(中属)有限公                                                                                                    | 公司                                                                                                    |                                       | * 15种:                                                                                                    | CNY                                                                                                    |                                                                            | 、 响应就让时间:                                                                                                    | 2099-01-01 00:00:00                                                                                                    |                             |                                                                                                   |
| 推荐方式:                                                                                                    | 物品行                                                                                                    |                                                                                                    |                                       | 报价范围:                                                                                                    | 全部展价                                                                                                    |                                                                            | 报价方向:                                                                                                    | 无要求                                                                                                    | S.                          |                                                                                                   |
| 允许修改可供数量:                                                                                                    | • 是                                                                                                    |                                                                                                    |                                       | 保证金 (元) :                                                                                                    | 0                                                                                                    |                                                                            | 允许修改税率:                                                                                                    | • 중                                                                                                    | PARO -                      |                                                                                                   |
| 振竹总金額 (元) :                                                                                                    | 0.0000                                                                                                    |                                                                                                    |                                       | 报价行数:                                                                                                    | 0/1                                                                                                    |                                                                            | 采购文件及附件:                                                                                                    | 1.3225                                                                                                    |                             |                                                                                                   |
| 唐用CA锁:                                                                                                    | • T                                                                                                    |                                                                                                    |                                       | 采购方式:                                                                                                    | 多源直接采购                                                                                                    |                                                                            | 响应相效调/天:                                                                                                    |                                                                                                    |                             |                                                                                                   |
| * 联系人:                                                                                                    | 用动车                                                                                                    |                                                                                                    |                                       | * 联系电话:                                                                                                    | 18692221402                                                                                                    |                                                                            | * 电子邮箱:                                                                                                    | 56853354@qq.com                                                                                                    |                             |                                                                                                   |
| 物品名称:                                                                                                    |                                                                                                    |                                                                                                    | 业务实体:                                 |                                                                                                    | 東西                                                                                                    | 查询                                                                         |                                                                                                    |                                                                                                    |                             |                                                                                                   |
| 78 10285 10                                                                                                    | B//2月名。                                                                                                    | Different                                                                                                    | 市大計量                                  | 開始(%)                                                                                                    |                                                                                                    | 仲教员 修務型号                                                                   | 可供教員 按在                                                                                                    | 日产能 单位                                                                                                    |                             |                                                                                                   |
| 1 67                                                                                                    | B1                                                                                                    |                                                                                                    | 不得教量                                  | 1050年2日秋中                                                                                                    | 5,000 0,0000                                                                                                    |                                                                            | 10.0000                                                                                                    | <b>立方米</b>                                                                                                    |                             | ~                                                                                                 |
| <                                                                                                    |                                                                                                    |                                                                                                    |                                       |                                                                                                    |                                                                                                    |                                                                            |                                                                                                    |                                                                                                    |                             | >                                                                                                 |
|                                                                                                    |                                                                                                    |                                                                                                    |                                       |                                                                                                    |                                                                                                    |                                                                            |                                                                                                    | 显示 1 - 1 非                                                                                                    | 共1条 < 1 > 1                 | 10条/页 >                                                                                           |
|                                                                                                    |                                                                                                    |                                                                                                    |                                       |                                                                                                    |                                                                                                    |                                                                            |                                                                                                    |                                                                                                    |                             |                                                                                                   |
| ← 供应商报价                                                                                                    |                                                                                                    |                                                                                                    | _                                     | ⑦ 清晰认是否提交                                                                                                    | 本次报价,本次报价一经提交无法修改                                                                                                    |                                                                            | د ٿ                                                                                                    | 上物附件 备报价明细导入                                                                                                    | 銀价明细导出 < 保存                 |                                                                                                   |
| YBCGXY202302100004-參調                                                                                                    | 直采测试 农起 ^                                                                                                    |                                                                                                    |                                       |                                                                                                    | 取得,修改报价信息 🛛 🗃 定                                                                                                    |                                                                            |                                                                                                    |                                                                                                    |                             |                                                                                                   |
| 寄户:                                                                                                    | 华阔伯宝饮料(中国)有限公                                                                                                    | )<br>可                                                                                                    |                                       | • 币粹:                                                                                                    | CNY                                                                                                    |                                                                            | Q 响应藏止时间:                                                                                                    | 2099-01-01 00:00:00                                                                                                    |                             |                                                                                                   |
| 推荐方式:                                                                                                    | 物品行                                                                                                    |                                                                                                    |                                       | 假价范围:                                                                                                    | 全部程价                                                                                                    |                                                                            | 服价方向:                                                                                                    | 无要求                                                                                                    |                             |                                                                                                   |
| 允许修改可供数量:                                                                                                    | • 是                                                                                                    |                                                                                                    |                                       | 保证金 (元) :                                                                                                    | 0                                                                                                    |                                                                            | 允许修改祝奉:                                                                                                    | • 吾                                                                                                    |                             |                                                                                                   |
| 擬价总金額 (元) :                                                                                                    | 0.000.0                                                                                                    |                                                                                                    |                                       | 据价行数:                                                                                                    | 0/1                                                                                                    |                                                                            | 采购文件及附件:                                                                                                    | 上宽和时中                                                                                                    |                             |                                                                                                   |
| 他用CA锁:                                                                                                    | • 표                                                                                                    |                                                                                                    |                                       | 采购方式:                                                                                                    | 多源直接采购                                                                                                    |                                                                            | 响应有效阻/天:                                                                                                    |                                                                                                    |                             |                                                                                                   |
| * 取丟人:                                                                                                    | 用吗塞                                                                                                    |                                                                                                    |                                       | * 10.系电话:                                                                                                    | 18692221402                                                                                                    |                                                                            | * 电子邮箱:                                                                                                    | 56853354@qq.com                                                                                                    |                             |                                                                                                   |
| 物器名称:                                                                                                    |                                                                                                    |                                                                                                    | 业务实体:                                 |                                                                                                    | 重五                                                                                                    | 意識                                                                         |                                                                                                    |                                                                                                    |                             |                                                                                                   |
| 行号 物品编码 物品                                                                                                    | 小项目名 业务实体                                                                                                    | 庫得组织                                                                                                    | 需求数量                                  | 形率(%)                                                                                                    | 采购单价(元) 最低要求可能                                                                                                    | 共政量 规模型号                                                                   | 可供教量 放弃                                                                                                    | 日产能 单位                                                                                                    | 总价(含税)                      | <i>⊪</i> ^                                                                                        |
| 行号 10日3月63 10日<br>1 10日3月63 10日                                                                                                    | 1/项目名 <u>业</u> 务实体<br>31                                                                                                    | 库存组织                                                                                                    | 需求数量                                  | 税率(%)<br>10%进项税,中                                                                                                    | 采购单价(元) 最低要求可1<br>5.0000 0.0000                                                                                                    | 用版量 规始型号                                                                   | 可供数量 放井                                                                                                    | 日产能         単位           立方米                                                                                                    | 总价(全限)                      | *                                                                                                 |
| 7万号 10,63,663 10,6<br>1 1 10,6<br><                                                                                                    | 》项目名 <u>业</u> 务实体<br>11                                                                                                    | <b>新新聞</b> 名                                                                                                    | 需求数量                                  | 形成此(5%)<br>10%6进55形式中                                                                                                    | 采购单价元) 最低要求可<br>5.0000 0.0000                                                                                                    | 和重 和推查号                                                                    | 可件歌篇 <u></u> 然并<br>10.0000                                                                                                    | 日产能         単位           立方米            显示1-14                                                                                                    | සහ(කතා<br>1 දි 1 දී < 1 > 1 | ◎                                                                                                 |
| 79 10日466 10日<br>1 10日<br>く<br>供放商服价                                                                                                    | 如何日名… <u>业</u> 务会体                                                                                                    | <b>那帶風</b> 积                                                                                                    | <b>采求数量</b><br>不预数量                   | 務案(%) 10%世界税中                                                                                                    | 来物学的(开) 最优要求可<br>5.000 0.0000                                                                                                    | HRE 规格型号                                                                   | 7)(H\$0.02                                                                                                    | 日产版 单位 立方米                                                                                                    | <u></u> 島竹(高税)              | ●<br>~<br>~<br>~<br>~<br>~<br>~<br>~<br>~<br>~<br>~<br>~<br>~<br>~                                |
| 199 1004663 100<br>1 101<br>く<br>明成商業的<br>全部 日参切 102                                                                                                    | 2月4日 <u>11月4日</u><br>11<br>11<br>11                                                                                                    | <b>推续信</b> 任                                                                                                    | 栗水数量<br>不预数量                          | B2年(%)<br>10%世現後中<br>●<br>また2日からの10<br>10%世界後日<br>10%世界後日<br>10%世界後日<br>10%世界後日<br>10%世界後日<br>10%世界後日<br>10%世界後日<br>10%世界後日<br>10%世界後日<br>10%世界後日<br>10%世界後日<br>10%世界後日<br>10%世界後日<br>10%世界後日<br>10%世界後日<br>10%世界後日<br>10%世界後日<br>10%世界<br>10%世界<br>10%世界<br>10%世界<br>10%世界<br>10%世界<br>10%世界<br>10%世界<br>10%世界<br>10%世界<br>10%世界<br>10%世界<br>10%世界<br>10%世界<br>10%世界<br>10%世界<br>10%世界<br>10%世界<br>10%<br>10%<br>10%<br>10%<br>10%<br>10%<br>10%<br>10%                                                                                                    | 第四時時の行為 最低原来可<br>5,0000 0,0000 0,0000 0,0000 0,0000 0,0000 0,0000 0,0000 0,0000 0,0000 0,0000 0,0000 0,0000 0,000 0,00 | RED. REM. 229                                                              | 5)M808 XXA<br>20000 000                                                                                                    | 日 <b>戸田 単位</b><br>立方米<br>歴示1-15                                                                                                    |                             | 总 ▲<br>→<br>→<br>0 多/页 ∨                                                                          |
| 199 101866 100<br>1 100<br>く<br>の<br>の<br>の<br>の<br>の<br>の<br>の<br>の<br>の<br>の<br>の<br>の<br>の                                                                                                    | 2月4日 - <u>19</u> 53年<br>11<br>3済 日初期                                                                                                    | Mar Bir                                                                                                    | <b>奈大教皇</b><br>不視教皇                   | R8年(1)<br>10%(世界限長年・<br>10%(世界限長年・<br>**(756)*18年1日<br>**(756)*18年1日<br>**(756)*185)*185<br>**(756)*185)*185)*185<br>**(756)*185)*185<br>**(756)*185)*185)*185<br>**(756)*185)*185<br>**(756)*185)*185)*185<br>**(756)*185)*185)*185<br>**(756)*185)*185)*185)*185)*185)*185)*185)*185                                                                                                    | ※発きからう 名の思示でう<br>10000 000000                                                                                                    | 100 100 100 100 100 100 100 100 100 100                                    | 5)##82 357                                                                                                    | 日戸田 単立<br>立の米<br>思示1-15                                                                                                    | 84(AR)                      | 趣 ^ · · · · · · · · · · · · · · · · · ·                                                           |
| 159 001666 005<br>1 000<br>(1 000<br>(1 00                                                                                                    | 2438年20日<br>11日<br>2月<br>2月<br>2月<br>2月<br>2月<br>2月<br>2月<br>2月<br>2月<br>2月<br>2月<br>2月<br>2月                                                                                                    | Property manual and a second second s | <u>茶求数量</u><br>不現数量<br>正規             | B6年(%)<br>10%出気現果本。<br>● 20%の予約日間<br>※20%の予約日間<br>※20%の予約日間                                                                                                    | ####0000         BASERNO           1.0000         0.0000           2000         0.0000           2000         0.0000           2000         0.0000           2001         BRINDRUD           2001         BRINDRUD           2001         BRINDRUD                                                                                                    | RDA 約255<br>                                                               | 57.456 35.4<br>55.5000                                                                                                    | 日戸田     単立       立力米     立力米       原示1・1 月                                                                                                    | ±90(480)                    | 御<br>、<br>、<br>、<br>、<br>、<br>、<br>、<br>、<br>、<br>、<br>、<br>、<br>、                                |
| 159 10.1499 10.4<br>1 100<br>(<br>の<br>の<br>の<br>の<br>の<br>の<br>の<br>の<br>の<br>の<br>の<br>の<br>の                                                                                                    | 14日日名 <u>14</u> 男女は<br>14<br>第 日代編<br>利用中心か                                                                                                    | 74(3+54)<br>(1)<br>(1)<br>(1)<br>(1)<br>(1)<br>(1)<br>(1)<br>(1)<br>(1)<br>(1                                                                                                    | <b>茶水秋里</b><br>不得秋重                   | Bolic(%)           10%85788.4           20%85788.4           **C081798.0           **C081798.0                                                                                                    | ####01(0)         BASENT           1.0000         0.0000           #7         0.0000           200000-1002 V011*         BASENT           20000-1002 V011*         BASENT           2001         EAT                                                                                                    | 第225号<br>第255号<br>第25号<br>第25号<br>第25号<br>205番山村村                          | 5)7466 397<br>50.000 000                                                                                                    | 日戸田     単立       立方米     立方米       原示1-17                                                                                                    | 201680                      | ● <sup>●</sup> · · · · · · · · · · · · · · · · · · ·                                              |
| 159 10.1496 10.4<br>1 100<br>(1)<br>(1)<br>(1)<br>(1)<br>(1)<br>(1)<br>(1)<br>(1)                                                                                                    | 14日日 <u>4</u> 月35年<br>14<br>3月 日代編<br>利潤早日作                                                                                                    | 1818<br>1919                                                                                                    | <b>茶水秋里</b><br>不得秋道<br>1939月          | Rdb(%)     Iの地球形用・     の     の     の     の     の     の     の     の     の     の     の     の     の     の     の     の     の     の     の     の     の     の     の     の     の     の     の     の     の     の     の     の     の     の     の     の     の     の     の     の     の      の      の                                                                                                    | ####0(0)         BASENT           1.000         0.000           #7         0.000           20000-1002 V01**         BERNETS           2010         ERT           BRITHERSE         BRITHERSE                                                                                                    | 第22章<br>第23章<br>第35章<br>第35章<br>第35章<br>第35章<br>第35章<br>第35章<br>第35章<br>第3 | 5)7466 397<br>50.000 000                                                                                                    | 日戸田     単立       立方米     立方米       原示1-17                                                                                                    | 2016470                     | ●<br>●<br>●<br>●<br>●<br>●<br>●<br>●<br>●<br>●<br>●<br>●<br>●<br>●                                |
| 159 10.0000 10.000<br>1 1 10.000<br>のは広府設行<br>のは広府設行<br>日本10.000 10.000<br>日本10.000 10.000<br>日本10.000<br>日本10.0000<br>日本10.0000<br>日本10.000<br>日本10.0000<br>日本10.0000<br>日本10.                                                                                                    | (4)日本(1)(1)(1)(1)(1)(1)(1)(1)(1)(1)(1)(1)(1)(                                                                                                    | 5@eet                                                                                                    | 高大致 <u>想</u><br>不得致止<br>证例            | R4(%)<br>10%(5万円(水・)<br>*2:35(7)(52)(52)<br>*2:35(7)(52)(52)<br>*2:35(7)(52)(52)<br>*2:35(7)(52)(52)(52)<br>*2:35(7)(52)(52)(52)(52)(52)(52)(52)(52)(52)(52                                                                                                    | ####0101         #0.000           1.0000         0.0000           2000         0.0000           2001         #0.0000           2001         #0.0000           2001         #0.0000           2001         #0.0000           2001         #0.0000           2001         #0.0000           2001         #0.0000           2001         #0.0000                                                                                                    | 取取量 系統型号<br>系統型号<br>号道等条件:<br>②(F部目195円)                                   | 97#### 97#<br>10.0000 • • • • • • • • • • • • • • • • •                                                                                                    | 日戸田     単立       立力米     立力米       屋市 1-1月                                                                                                    | 201680                      | ●<br>●<br>●<br>●<br>●<br>●<br>●<br>●<br>●<br>●<br>●<br>●<br>●<br>●                                |
|                                                                                                    | 2013年42日<br>11日<br>11日<br>11日<br>11日<br>1日<br>1日<br>1日<br>1日<br>1日<br>1日<br>1日<br>1                                                                                                    | 58                                                                                                    | <u>田本秋道</u><br>不得助道<br>近时             | Rat(%)     Iのに逆が見まれ。     Iのに逆が見まれ。     iのに逆が見まれ。     iのについていたい     iののにのについていたい     iのの     iのの                                                                                                    | ####100         EXERTS           1.000         0.000           #0         0.000           #0         0.000           #0         0.000           #0         0.000           #0         0.000           #0         0.000           #0         0.000           #0         0.000           #0         0.000           #0         0.000           #0         0.000           #0         0.000           #0         0.000           #0         0.000           #0         0.000           #0         0.000           #0         0.000           #0         0.000           #0         0.000           #0         0.000           #0         0.000           #0         0.000           #0         0.000           #0         0.000           #0         0.000           #0         0.000           #0         0.000           #0         0.000           #0         0.000           #0         0.000                                                                                                    | 2019 2019                                                                  | 57.456 55.4<br>50.500 0                                                                                                    | 日 P 前 単立 立力 本 正正 2 2 3 4                                                                                                    |                             |                                                                                                   |
| 09 00.0000 000<br>1 0000<br>●1点が時間分け<br>●255 日参与 1020<br>平波中号<br>第次本 後退中号                                                                                                    | 201384 201504                                                                                                    | 288<br>2004                                                                                                    | <u>田本教会</u><br>不得教业<br>近时             | Red(%)<br>10%BSRR.#.<br>#:0860880189<br>**CC607023<br>3023-02-0172<br>\$50%                                                                                                    | ####070         BASENT           3.000         0.000           807         0.000           807         0.000           807         0.000           807         0.000                                                                                                    | #2022 系統25年<br>第35年56年<br>交が新した50日                                         | Diffet         Diff           100000         0                                                                                                    | 日沖田         単立           立力未         立力未           原作1-1月         日本                                                                                                    | 4)(14R)                     | ●<br>◆<br>◆<br>◆<br>◆<br>◆<br>◆<br>◆<br>◆<br>◆<br>◆<br>◆<br>◆<br>◆                                |
| 199 10.0000 10.00<br>1 1000<br>●<br>●<br>●<br>●<br>●<br>●<br>●<br>●<br>●<br>●<br>●<br>●<br>●                                                                                                    | 2013204 2013204<br>11<br>37 Debate<br>10/0004-000                                                                                                    | 9@e#                                                                                                    |                                       | Red(%)<br>10%世界第4年。<br>■ 20%世界第4年。<br>■ 20%世界第4年。<br>■ 20%世界第4年<br>■ 20%世界第4年<br>■ 20%<br>■ 20%<br>■ | ####0(p)         BASENT           5.000         0.000           5.000         0.000           87         5.000           5.000         0.000           87         5.000           87         5.000           87         5.000           87         5.000           87         5.000           87         5.000           87         5.000           87         5.000           87         5.000           87         5.000           87         5.000           87         5.000           87         5.000           87         5.000           87         5.000           87         5.000           87         5.000           87         5.000           87         5.000           87         5.000           87         5.000           87         5.000           87         5.000           87         5.000           87         5.000           87         5.000           87         5.000           87         5.0                                                                                                    | 1993年2月<br>                                                                | Time         Time           100000         Image: Second Second Seco | 日产価         単立           立力未         立力未           原示         二                                                                                                    | 2011AR0                     | 参へ<br>、<br>、<br>、<br>、<br>、<br>、<br>、<br>、<br>、<br>、<br>、<br>、<br>、<br>、<br>、<br>、<br>、<br>、<br>、 |
| 199 10.1666 10.5<br>1 100<br>(<br>の<br>の<br>の<br>の<br>の<br>の<br>の<br>の<br>の<br>の<br>の<br>の<br>の                                                                                                    | 2013294 2013294 2013294 2013294 2013294 2013294 2013294 2013294 2013294 2013294 2013294 2013294 2013294 201329                                                                                                    | 9 <b>0</b> e4                                                                                                    | <u>田</u> 本秋道<br>不得知道<br>[20]          | Rd(%)<br>10%世界用・・<br>■*/26/16日(考<br>**/26/16日(考<br>**/26/16日(考<br>**/26/16日(考<br>**/26/16日(考<br>**/26/16日(考<br>**/26/16日(考<br>**/26/16日(考<br>**/26/16日(考<br>**/26/16日(考<br>**/26/16日(考<br>**/26/16日(考<br>**/26/16日(考<br>**/26/16日(考<br>**/26))<br>**/25(**)<br>**/25(**)<br>**                                                                                                    | ####0(0)         BASENT           1.000         0.000           800         0.000           800         0.000           800         0.000           800         0.000           800         0.000           800         0.000           800         0.000           800         0.000           800         0.000           800         0.000           800         0.000           800         0.000           800         0.000           800         0.000           800         0.000           800         0.000           800         0.000           800         0.000           800         0.000           800         0.000           800         0.000           800         0.000           800         0.000           800         0.000           800         0.000           800         0.000           800         0.000           800         0.000           800         0.000           800         0.000 <td< td=""><td>株式会当 希望を知知: 希望を知知: その日本の名 その日本の名</td><td>97466<br/>10000<br/>80<sup>-</sup></td><td>日产間         単立           立力%         立力%           原示1-17</td><td></td><td>●<br/>◆<br/>・<br/>・<br/>・<br/>・<br/>・<br/>・<br/>・<br/>・<br/>・<br/>・<br/>・<br/>・<br/>・</td></td<>                                                                                                    | 株式会当 希望を知知: 希望を知知: その日本の名 その日本の名                                           | 97466<br>10000<br>80 <sup>-</sup>                                                                                                    | 日产間         単立           立力%         立力%           原示1-17                                                                                                    |                             | ●<br>◆<br>・<br>・<br>・<br>・<br>・<br>・<br>・<br>・<br>・<br>・<br>・<br>・<br>・                           |
| 199 10.5666 10.5<br>1 10.5<br>の<br>の<br>の<br>の<br>の<br>の<br>の<br>の<br>の<br>の<br>の<br>の<br>の                                                                                                    | 2013年2月<br>11<br>3月 日の載<br>初初年2月                                                                                                    | 5gen                                                                                                    | <u>田</u> 本政道<br>不得知道<br>[2011         | Rdb(%)     Iの地球現代・     Iの地球現代・     Iの地球現代・     Iの地球現代・     Iの地球現代・     Iのの地球現代・     Iのの地球     Iのの地球     Iのの     Iのの地球                                                                                                    | ####0(0)         BASENT           1.000         0.000           #                                                                                                    | 取取量 系統型等                                                                   | 97#### 97#<br>10.0000                                                                                                    | 日产他         単立           立力は         立力は           原示1-17                                                                                                    |                             |                                                                                                   |
| 09 00.000 000<br>1 000<br>●1点の意味が<br>●1点の意味が<br>日本で、<br>日本で、 | 2013年4日<br>11<br>33日 日の版<br>利2日中日日<br>利2日中日日<br>11                                                                                                    | 58 S                                                                                                    | <u>第</u> 末的道<br>イギ科和曲<br>1091         | Rat(%)     Iのに送す用化・     Iのに送す用化・     Iのに送す用化・     Iのに送す用化・     Iのに送す用化・     Iのに送け用化・     Iのに対す     Iのに     Iのに    Iのに     Iのに     Iのに     Iのに    Iのに    Iのに    Iのに    Iのに    Iのに    Iのに                                                                                                    | ####070         B458+070           3.000         0.000           #57         0.000           #57         0.000           #57         0.000           #67         0.000           #67         0.000           #67         0.000           #67         0.000           #67         0.000                                                                                                    | 取取 系対型:<br>系対型:<br>の通常点称:<br>②(17回1155円)                                   | TUPRE         N/T           10.000                                                                                                    | 日戸田     単立       立力は     立力は       原源1-1月                                                                                                    |                             | 御へ<br>く<br>う<br>う<br>の<br>知道 マ                                                                    |
| 09 00.0000 000<br>1 0000<br>●1点が時間分1<br>●250 日かり 0000<br>平田市 (13000)<br>一日かり 00000                                                                                                    | 201384 201394<br>11<br>32 Dost<br>1020000<br>1020000                                                                                                    | 58 B                                                                                                    | 1999<br>1999<br>1999<br>1999          | Red(%)<br>10%BSRR.#.<br>**:086RBRI#<br>**C607023<br>3023-02-01 72<br>\$50% }                                                                                                    | Reference ()     Reference ()     Reference ()     Reference ()     Reference ()     Reference ()     Reference ()     Reference ()     Reference ()     Reference ()                                                                                                    | 100 100 100 100 100 100 100 100 100 100                                    | Diffet         Diff           100000         0                                                                                                    | 日午回         単立           立力米         立力米           原子         二                                                                                                    | 21 % < 1 > 0                |                                                                                                   |
| 199 10.00000 10.00<br>1 1000<br>●<br>●<br>●<br>●<br>●<br>●<br>●<br>●<br>●<br>●<br>●<br>●<br>●                                                                                                    | 2.11日日<br>11日<br>第一日日前<br>明治学品の:<br>                                                                                                    | 9@e#                                                                                                    | <u>第</u> 末数道<br>7月秋2章<br>7月秋2章<br>10月 | Red(%)<br>10%85/R8,4<br>*C/08/1981<br>*C/08/1981<br>*C/08/10<br>*C/08/1981<br>*C/08/1981                                                                                                    | Reference     Comparison     Comparison     Co    | 1993年かり:<br>文字部上1997<br>                                                   | Time         Time           100000         100000                                                                                                    | 日戸町         単立           立力米         立力米           原原         二                                                                                                    | 2011ARD                     |                                                                                                   |
| 199 10.1666 10.1<br>1 101<br>(<br>の<br>の<br>の<br>の<br>の<br>の<br>の<br>の<br>の<br>の<br>の<br>の<br>の                                                                                                    | 2013年2月<br>11<br>3月 日の載<br>初初年2月                                                                                                    | 90ex                                                                                                    | <u>田</u> 本秋道<br>不得知道<br>[20]          | Rd(%)     10%世界現代。     10%世界現代。     10%世界現代     10%世界現代     10%現代     10%現代     10%現代     10%                                                                                                    | ####0(0)     #0.000     0000      0000      0000      0000      0000      000      000      000      000      000      000      000      000      000      000      000      000      000      000      000      000      000      000      000      000      000      000      000      000      000      000      000      000      000      000      000      000      000      000      000      000      000      000      000      000      000      000      000      000      000      000      000      000      000      000      000      000      000      000      000      000      000      000      000      000      000      000      000      000      000      000      000      000      000      000      000      000      000      000      000      000      000      000      000      000      000      000      000      000      000      000      000      000      000      000      000      000      000      000      000      000      000      000      000      000      000      000      000      000      000      000      000      000      000      000      000      000      000      000      000      000      000      000      000      000      000      000      000      000      000      000      000      000      000      000      000      000      000      000      000      000      000      000      000      000      000      000      000      000      000      000      000      000      000      000      000      000      000      000      000      000      000      000      000      000      000      000      000      000      000      000      000      000      000      000      000      000      000      000      000      000      000      000      000      000      000      000      000      000      000      000      000      000      000      000      000      000      000      000      000      000      000      000      000      000      000      000      000      000      000      000      000      000      000      000      000      000      000      000      000      000      000      000      000      | 株式会当<br>系統会当<br>報道等点的:<br>次の私止ため利                                          | 2014/2012 2014<br>10:0000                                                                                                    | 日产間     単立       立力%     立力%       原示 1-17                                                                                                    |                             |                                                                                                   |
|                                                                                                    | 24日本。<br>11<br>33<br>日の版<br>利認率在か                                                                                                    | 590 etc.                                                                                                    | 1091                                  | Rat(%)     Iのにおけた。     Iのにおけた。                                                                                                    | ####0(0)         BASENT           1.000         0.000           #                                                                                                    | 株式型 系統型号                                                                   | 2014/2012 2014<br>10:0000                                                                                                    | 日产目     単立       立力は     立力は       原用     二                                                                                                    |                             |                                                                                                   |
| 09 00.0000 000<br>1 0000<br>●520月除け<br>●520月除け<br>平道学号<br>第次で 920年号                                                                                                    | 2013年4日<br>11<br>33<br>33<br>日内市<br>11<br>日内市<br>11<br>日日<br>11<br>日日<br>11<br>日日<br>11<br>日日<br>11<br>日日<br>11<br>日日<br>11<br>日日<br>11<br>日日<br>11<br>日日<br>11<br>日日<br>11<br>日日<br>11<br>日日<br>11<br>日日<br>11<br>日日<br>11<br>日日<br>11<br>日日<br>11<br>日日<br>11<br>日<br>日日<br>11<br>日<br>日<br>日<br>日<br>日<br>日<br>日<br>日<br>日<br>日<br>日<br>日<br>日<br>日<br>日<br>日<br>日<br>日<br>日<br>日 | 590 etc.                                                                                                    | 1000                                  | Relatives           101x1000000000000000000000000000000000                                                                                                    | ###0/02     #045#45     3.000     0.000      5.0      5.0      5.0      5.0      5.0      5.0      5.0      5.0      5.0      5.0      5.0      5.0      5.0      5.0      5.0      5.0      5.0      5.0      5.0      5.0      5.0      5.0      5.0      5.0      5.0      5.0      5.0      5.0      5.0      5.0      5.0      5.0      5.0      5.0      5.0      5.0      5.0      5.0      5.0      5.0      5.0      5.0      5.0      5.0      5.0      5.0      5.0      5.0      5.0      5.0      5.0      5.0      5.0      5.0      5.0      5.0      5.0      5.0      5.0      5.0      5.0      5.0      5.0      5.0      5.0      5.0      5.0      5.0      5.0      5.0      5.0      5.0      5.0      5.0      5.0      5.0      5.0      5.0      5.0      5.0      5.0      5.0      5.0      5.0      5.0      5.0      5.0      5.0      5.0      5.0      5.0      5.0      5.0      5.0      5.0      5.0      5.0      5.0      5.0      5.0      5.0      5.0      5.0      5.0      5.0      5.0      5.0      5.0      5.0      5.0      5.0      5.0      5.0      5.0      5.0      5.0      5.0      5.0      5.0      5.0      5.0      5.0      5.0      5.0      5.0      5.0      5.0      5.0      5.0      5.0      5.0      5.0      5.0      5.0      5.0      5.0      5.0      5.0      5.0      5.0      5.0      5.0      5.0      5.0      5.0      5.0      5.0      5.0      5.0      5.0      5.0      5.0      5.0      5.0      5.0      5.0      5.0      5.0      5.0      5.0      5.0      5.0      5.0      5.0      5.0      5.0      5.0      5.0      5.0      5.0      5.0      5.0      5.0      5.0      5.0      5.0      5.0      5.0      5.0      5.0      5.0      5.0      5.0      5.0      5.0      5.0      5.0      5.0      5.0      5.0      5.0      5.0      5.0      5.0      5.0      5.0      5.0      5.0      5.0      5.0      5.0      5.0      5.0      5.0      5.0      5.0      5.0      5.0      5.0      5.0      5.0      5.0      5.0      5.0      5.0      5.0      5.0      5.0      5.0      5.0      5.0      5.0        |                                                                            |                                                                                                    | 日沖田     単立       立力米       原示1-13                                                                                                    |                             |                                                                                                   |
| 109 00.00000 0000<br>1 00000000000000000000000000                                                                                                    | 24524<br>11<br>33 Dost<br>12<br>13 Dost                                                                                                    | 590 em                                                                                                    | 1000<br>1000<br>1000                  | Red(%)<br>10%8578.4%.<br>**:08/19810*<br>**:020/19810*<br>**:020/1                                                                                                    | Reference Control (Control (Contro) (Contro) (Contro) (Contro) (Contro) (Contro) (Contro    |                                                                            | Diffet         Diff           100000         0                                                                                                    | 日 中田<br>立 25%<br>二 二 25%<br>二 二 1 2<br>二 二 1 2<br>二 二 二 二 二 二 二 二 二 二 二 二 二 二 二 二 二 二 二 |                             |                                                                                                   |

(3) 提交报价后, 寻源单又恢复可响应状态。

注:供应商可重复响应、参与、及报价。供应商的每一次报价均有效可成交且会被系统记录。

| 应商报价  |                     |              |      |    |    |                     |                     |        |              |
|-------|---------------------|--------------|------|----|----|---------------------|---------------------|--------|--------------|
| 全部 E  | 3参与 被邀请             |              |      |    |    |                     |                     |        |              |
| ,     | 导源单号: CGFA202211150 | 0002         | 客户:  |    |    | 导源单名称:              |                     |        | R Constant   |
| 操作    | 寻源单号                | 寻源单名称        | 澄清   | 谈判 | 预审 | 报价开始时间              | 报价截止时间              | 议价截止时间 | 客户           |
| 响应 查看 | CGFA2022111500002   | 日常办公类-多源直接采购 | 澄清答疑 |    |    | 2022-11-15 18:23:54 | 2099-01-01 00:00:00 |        | 湛江市润投房地产有限公司 |

第-21-页

#### (4) 点击【查看】按钮可进入报价查询页面, 点击【历史报价表】可查看供应商历史报价。

| 11201                |                       |               |              |                  |         |               |             |                     |          |                |              |      |                     |             |        |          |
|----------------------|-----------------------|---------------|--------------|------------------|---------|---------------|-------------|---------------------|----------|----------------|--------------|------|---------------------|-------------|--------|----------|
| 2 已参与 被進             | 清 已改憲                 |               |              |                  |         |               |             |                     |          |                |              |      |                     |             |        |          |
| = 10 co.=-           | VBCC19233333303100004 |               | <b>\$</b> 10 |                  |         |               |             | <b>11:15:00</b> (2) | P**      |                |              |      |                     |             |        |          |
| 494249-59            | 100341202302100004    |               | -            |                  |         |               |             | 100                 | 97·      |                |              |      |                     |             |        |          |
| 中国第一                 | 寻源单名称                 | 澄清            | 调判           | 预审               | 报价开     | \$ (Altas     | 报价截止时间      | \$ iQ6              | 織止时间     | 客户             |              |      |                     |             |        |          |
| 2 查看 YBCGXY20230     | 2100 多源直采测试           | 澄清普遍          |              |                  | 2023-0  | 2-10 16:43:38 | 2099-01-010 | 0:00:00             |          | 涂润性            | 宝饮料(中国)有限    | 公司   |                     |             |        | 合來物調     |
|                      |                       |               |              |                  |         |               |             |                     |          |                |              |      | 显示 1                | -1共1条 <     |        | 10 条/3   |
| 受价查询                 |                       |               |              |                  |         |               |             |                     |          |                |              |      | 59                  | 9861# Dg    | 医草根价表  | 4 1      |
| 本信息                  |                       |               |              |                  |         |               |             |                     |          |                |              |      |                     |             |        |          |
| (单号:                 | YBCGXY202302100004    |               | 寻;           | 源单名称:            |         | 多透直采测的        |             |                     |          |                | <b>》</b> 方式: |      | 多源直接采购              |             |        |          |
| •;                   | 华阔怕宝饮料(中庸)有限公司        |               | 151          | lφ:              |         | CNY           |             |                     |          | Ð              | E:           |      | 1.00000000          |             |        |          |
| bist:                | 27                    |               | 资            | 車方式:             |         | 无清资格审查        |             |                     |          | 评              | 1.力法:        |      | 无循汗审                |             |        |          |
| 1范围:                 | 全部股价                  |               | 报            | 价方向:             |         | 无要求           |             |                     |          | <b>G</b>       | E金 (元) :     |      | 0                   |             |        |          |
| R <del>bst</del> :   | 物品行                   |               | 殆            | <b>并修改可供数量</b> : |         | • 是           |             |                     |          | 1920           | 行开始时间:       |      | 2023-02-10 16:43:38 |             |        |          |
| 2811上町11间:           | 2099-01-01 00:00:00   |               | 允            | 許修改形案:           |         | • 否           |             |                     |          | 160            | (元):         |      | 50.0000             |             |        |          |
| BCABI:               | • 폽                   |               |              |                  |         |               |             |                     |          |                |              |      |                     |             |        |          |
| и:                   | 周鸣鸾                   |               | <b></b>      | 系电话:             |         | 1869222140    | 2           |                     |          | 电              | Felskel :    |      | 56853354@qq.com     |             |        |          |
| 行数:                  | 1/1                   |               |              |                  |         |               |             |                     |          |                |              |      |                     |             |        |          |
| ·范围成内容:              |                       |               |              |                  |         |               |             |                     |          |                |              |      |                     |             |        |          |
| 240:0048/大:          |                       |               |              |                  |         |               |             |                     |          |                |              |      |                     |             |        |          |
| THERE AND A          |                       |               |              |                  |         |               |             |                     |          |                |              |      |                     |             |        |          |
| 8994 <b>0 8082</b> ^ |                       |               |              |                  |         |               |             |                     |          |                |              |      |                     |             |        |          |
| 幕求明细 采购说明            | 附件列表                  |               |              |                  |         |               |             |                     |          |                |              |      |                     |             |        |          |
|                      |                       |               |              |                  |         |               |             | _                   |          |                |              |      |                     |             |        |          |
| 络称:                  |                       | 业劳实体:         |              |                  |         |               |             | . 30                |          |                |              |      |                     |             |        |          |
| 行号 物品编码              | 物品/项目名称               | 需求数量          | 可供數量         | 1                | 量低要求可供数 | 量可供           | 量 完成        | 标识 放3               | 种标识 中核   | 际数量            | 中标金额         | 完结论次 | 报行说相同               | 1           | 是你明细   | _0       |
| L                    | 物品1                   | 不限数量          | 10.0000      | 1 0              | 0       | 10.00         | 00 • E      | •                   | 8        |                |              |      |                     |             |        | <u> </u> |
|                      |                       |               |              |                  |         |               |             |                     |          |                |              |      |                     |             |        | >        |
| 發价查询                 |                       | 但应意历中据公       |              |                  |         |               |             |                     | TR       |                |              |      |                     | iyiRinte Da | 史整章很价表 | 4        |
| (单号:                 | VBCGXY202302100004    | COLUMN SCIENT |              |                  |         |               |             |                     | 12.466   | 신              | 购方式:         |      | ~ 建直接采用             |             |        |          |
| •:                   | 华润始主饮料(中国)有限公司        | 物料名称:         |              | <b>报</b> 约95间:   |         | 是百成交          |             | · 重日                | 2 2 X    | 6              | 家:           |      | 1.00000000          |             |        |          |
| Dyst:                | 公开                    | 物品/项目名称       | -<br>#3      | 2000年            | 彩明单价(元) | 税率 (%)        | 已招救量        | 报价时间                | 报价单号     | -              |              |      | 无需评审                |             |        |          |
| )范围:                 | 全期限价                  | 1051          | 不可           | 8数章 5            | .0000   | 10            | 10.0000     | 2023-02-1           | YBCGXY2  |                | 睡金 (元) :     |      | 0                   |             |        |          |
| khat:                | 108317                | <             |              |                  |         |               |             |                     |          | > 5            | 的开始时间:       |      | 2023-02-10 16:43:38 |             |        |          |
| 2歳111月11日:           | 2099-01-01 00:00:00   |               |              |                  |         |               | 显示1-1共      | 1 😤 🔁 🚹             | > 10 条/页 | <b>z ∨</b> . 5 | 約魚金額 (元) :   |      | 50.0000             |             |        |          |
| CAN:                 | • <b>T</b>            |               |              |                  |         |               |             |                     |          |                |              |      |                     |             |        |          |
| <b>и</b> :           | 服時寫                   |               | R            | 派电话:             |         | 186922214     | 12          |                     |          | Ę              | 子郎箱:         |      | 56853354@qq.com     |             |        |          |
|                      |                       |               |              |                  |         |               |             |                     |          |                |              |      |                     |             |        |          |
| <b>行</b> 教父:         | 1/1                   |               |              |                  |         |               |             |                     |          |                |              |      |                     |             |        |          |

# 4.10. 谈判

该功能用于供应商与采购方进行线上谈判。当寻源单为竞价模式或允许多轮报价,则在寻源 评审阶段供应方与采购方可对项目合作范围/内容、价格、技术参数(如有)、付款方式、履 约期限等实质性内容进行谈判。

注:供应商不能主动发起谈判,只能在采购方发起谈判后才能进行谈判。

(1) 登录系统后,根据路径:【非招标业务管理-供应商报价】,进入供应商报价页面。点击

第-22-页

谈判列的【谈判】按钮进入谈判详情页面;

| ≘     | -     | 寻源大厅 × 供应商用      | Etîî ×       |      | S.  |    |                     |                     |        |            |  |
|-------|-------|------------------|--------------|------|-----|----|---------------------|---------------------|--------|------------|--|
| ★ 报价方 | 供应商报价 |                  |              |      |     |    |                     |                     |        |            |  |
| 供应商报价 | 全部    | 已参与 被邀请          |              |      |     |    |                     |                     |        |            |  |
| 振价查询  |       |                  |              |      |     |    |                     |                     |        |            |  |
|       |       | 寻源单号: YB-XY [20] | 2211) 000054 |      | 春户: |    |                     | 寻源单名称:              |        | 重重 查询      |  |
|       | 操作    | 寻源单号             | 导源单名称        | 澄清   | 读用  | 预审 | 报价开始时间              | 报价截止时间              | 议价藏止时间 | 客户         |  |
|       | 22    | YB-XY (202211) 0 | 读判案购允许议价     | 澄清等税 | 說利  |    | 2022-11-07 15:42:01 | 2022-11-07 15:46:33 |        | 华润守正指标有限公司 |  |
|       |       |                  |              |      |     |    | E Strategie         |                     |        |            |  |

(2) 点击【消息】按钮, 弹出线上谈判的弹框, 在通话框内输入谈判内容, 上传谈判附件,

点击【发送】, 与采购方评审委员会进行线上谈判;

| * 报价方 · *         | ← 谈判详情                 |                        |                                    |                         |          |                 |                        |
|-------------------|------------------------|------------------------|------------------------------------|-------------------------|----------|-----------------|------------------------|
| 供应周接价             | 寻源单号: 1                | VB-XY (202211) 000054∰ | 寻源单名称                              | jr.;                    | 该利采购允许议价 | -               | E: 试用采用分子的公价           |
| 100 <sup>10</sup> | 童香                     |                        | 这判论要                               |                         | 纪要确认截止时间 |                 | 这乎他已要确认状态              |
|                   | ₩₩ (NEW)               | ▲ 点击                   | #<br>【消息】 査看                       | 查看谈判纪                   | 要        |                 | 豊売1-1共1条 < 1 > 10条/元 > |
| 命 工作台 寻源大厅 ×      | 供应商报价 ×                |                        |                                    |                         |          |                 |                        |
| ← 谈判详情            |                        | 读来归                    | 采购允许议价采购项目                         |                         | ×        |                 | ○ 場作記录                 |
| 寻源单号:             | YB-XY (202211) 000054号 | 谈判                     | 內容建议涵盖项目合作范围/内容、价格<br>式、履约期限等实质性内容 | 格、技术参数(如有               | 1)、付     | 寻源模板:           | 谈判承购元许议价               |
| 查查                |                        | 谈判纪要 设书化               | 4月 2022-11-25 18:44:47             |                         |          | 10 <del>9</del> | 纪要确认状态                 |
| 洲恩 (NEW)          |                        | <b>2a</b>              |                                    |                         |          |                 |                        |
|                   |                        |                        | 输入设                                | <mark>炎判信息</mark><br>附件 | 发送       |                 | 重页1-1开I集 < 1 > 10条/页 ∨ |

(3) 当采购方发布了谈判记录后,供应商可在采购方发布的谈判纪要确认截止时间之前完 成谈判纪要的确认。供应商可在谈判详情页面,点击谈判纪要列的【查看】按钮,查看双方 线上谈判纪要内容,无误后点击按钮【已读并确认】,确认谈判纪要,确认的谈判纪要内容 将组成寻源单内容,对供求双方都有约束作用。

注: 谈判纪要确认截止时间到达后, 系统将自动确认谈判纪要

| Ē          | 血 工作台 供应商报价 ×                                                                                                    |
|------------|----------------------------------------------------------------------------------------------------|
| 供应商报价      | ← 谈判详情 ○ 錄作记录                                                                                                    |
| 报价查询       | 寻源单号:     CRCGXY202202180004     寻源单名称:     供应商采购协同-多轮报价     寻源模板:     单一未源-结果审批       宣誓     谈判记要     纪要确认截止时间     谈判记要确认状态       消息     宣誓     2022-02-20 0.00:00     未确认 |
| Ē          |                                                                                                    |
| 供应商报价      |                                                                                                    |
| 报价查询       |                                                                                                    |
|            | 供应商采购协同-多轮报价采购项目                                                                                                    |
|            | 谈判纪要                                                                                                    |
|            | 采购人:华润(集团)有限公司                                                                                                    |
|            | 应答人: 西安达明实业有限公司                                                                                                    |
|            | 谈判会议时间: 2022-02-21 15:51:14                                                                                                    |
|            | 采购人与应答人进行了沟通谈判,并就如下事宣达成一致:                                                                                                    |
|            |                                                                                                    |
|            | 四安达明实业有限公司2022-02-21 15:48:13                                                                                                    |
|            | 物品型与由60cc变更为70cc.                                                                                                    |
|            | 谈判小组2022-02-21 15:48:31                                                                                                    |
|            | OK                                                                                                    |
|            | 西安达明实业有限公司2022-02-21 14:47:41                                                                                                    |
|            | 付款条款发生变更,第一笔验收在2022年12月31日完成                                                                                                    |
|            |                                                                                                    |
| 西安达明实业有限公司 | くRFX号源 め 议管理 采购订単管理 工作流 、 、 、 、 、 、 、 、 、 、 、 、 、 、 、 、 、 、 、                                                                                                    |
| Ē          | ☆ 工作台 供应商报价 ×                                                                                                    |
| 供应商报价      | ← 谈判详情 ① 操作记录                                                                                                    |
| 报价查询       | 寻逐单号: CRCGXY202202180004 寻逐单名称: 供应商采购协同-多轮报价 寻逐模板: 单一未逐-结果审批                                                                                                    |
|            | 查看 谈判纪要 纪要确认载止时间 谈判纪要确认状态                                                                                                    |
|            |                                                                                                    |
|            | 显示1-1共1多 2 1 5 10多/雨 >                                                                                                    |
|            |                                                                                                    |

## 4.11. 澄清答疑

该功能用于供应商对已参与报价的寻源单进行提问、答疑以及查询采购方发布的澄清函。

## 4.11.1. 提问问题

该功能用于供应商对已参与的但未开标寻源单进行提问。

(1) 登录系统后,找到寻源单,点击按钮【澄清答疑】

| 第 | -24- | 页 |
|---|------|---|
|   |      |   |

| 西安达明实业有限公司 | 合作伙伴管理      | 申诉与整改管理 RF        | K寻源             |      |      |                         |                         |                     | 業業                  | 10k Q 零星物資采約系统   | 12165556 👥 🔊 558 v  |
|------------|-------------|-------------------|-----------------|------|------|-------------------------|-------------------------|---------------------|---------------------|------------------|---------------------|
| ≡ ^        | ☆ 工作台 1     | 既应简报价 ×           |                 |      |      |                         |                         |                     |                     |                  |                     |
| ♀ 履约评价管理 ~ | 供应商报价       |                   |                 |      |      |                         |                         |                     |                     |                  |                     |
|            | <u>全部</u> 日 | 參与 被邀请            |                 | 1.输入 | 寻源单号 |                         |                         |                     | 2.点                 | 击【查询】            |                     |
| 1          |             | 寻逐单号:             |                 |      | āń:  |                         |                         | 寻源单名称:              |                     | 重要 查询            |                     |
|            | 操作          | 寻源单号              | 导源单名称           | 澄清   | 3.5  | 点击【澄清<br><sup>渡</sup>   | 各疑<br><sup>报价开始时间</sup> | 报价截止时间              | 议价截止时间              | 春户               |                     |
|            | 立行          | RFX2022112300001  | 测试多源直接采购        | 澄清發展 | ]″   |                         | 2022-11-23 09:49:22     | 2022-11-23 10:14:30 |                     | 华湖江中制药集团有限要任公司   |                     |
|            | 符报价         | YBCGXY202211220   | qh-按标包推荐-二票制-最低 | 澄清等疑 |      |                         | 2022-11-22 19:08:48     | 2022-11-26 19:17:13 |                     | 华润伯宝饮料(中国)有限公司   |                     |
|            | 待资格预审       | YBCGXY202211220   | 第日式1122         | 澄清普经 |      | <ul> <li>已得次</li> </ul> | 2022-11-23 17:51:13     | 2022-11-26 17:55:01 |                     | 华阔怡宝饮料(中国)有限公司   |                     |
|            | 発价          | YBCGXY202211220   | qh-完价           | 澄清被疑 |      |                         | 2022-11-22 17:25:07     | 2022-11-26 00:00:00 |                     | 华润怡宝饮料(中国)有限公司   |                     |
|            | 响应          | CGFA2022112200127 | 日常办公典·测试测试测试112 | 澄清質疑 |      |                         |                         |                     |                     | 华润置地 (杭州) 发展有限公司 |                     |
|            | 响应          | CGFA2022112200123 | 日常办公員-什么鬼玩意再来   | 澄清等疑 |      |                         | 2022-11-22 17:25:00     | 2022-11-23 17:20:58 |                     | 润如物业服务(深圳)有限公司   |                     |
|            | 电应          | YBCGXY202211220   | 资格预审供应商可废弃(功能   | 澄清普经 |      |                         |                         |                     |                     | 华阔怡奎饮料(中国)有限公司   |                     |
|            | 响应          | RFX2022112200005  | 测试-479-工程-战略品类  | 澄清茶疑 |      |                         | 2022-11-22 17:02:17     | 2022-11-25 16:57:57 |                     | 华湖深属投信托有限公司      |                     |
|            | 响应          | YBCGXY202211220   | 资格预审供应商可废弃(功能   | 澄清等疑 |      |                         |                         |                     |                     | 华润怡宝饮料(中国)有限公司   |                     |
|            | 响应          | YBCGXY202211220   | 测试11211552      | 澄清普段 |      |                         | 2022-11-22 16:19:22     | 2022-11-24 00:01:00 |                     | 华阔怡宝饮料(中国)有限公司   |                     |
|            |             |                   |                 |      |      |                         |                         |                     | 显示 11 - 20 共 2131 条 | < 1 2 3 4 5      | ···· 214 > 10 余/页 ~ |

#### (2) 进入问题维护页面,点击按钮【新建】。

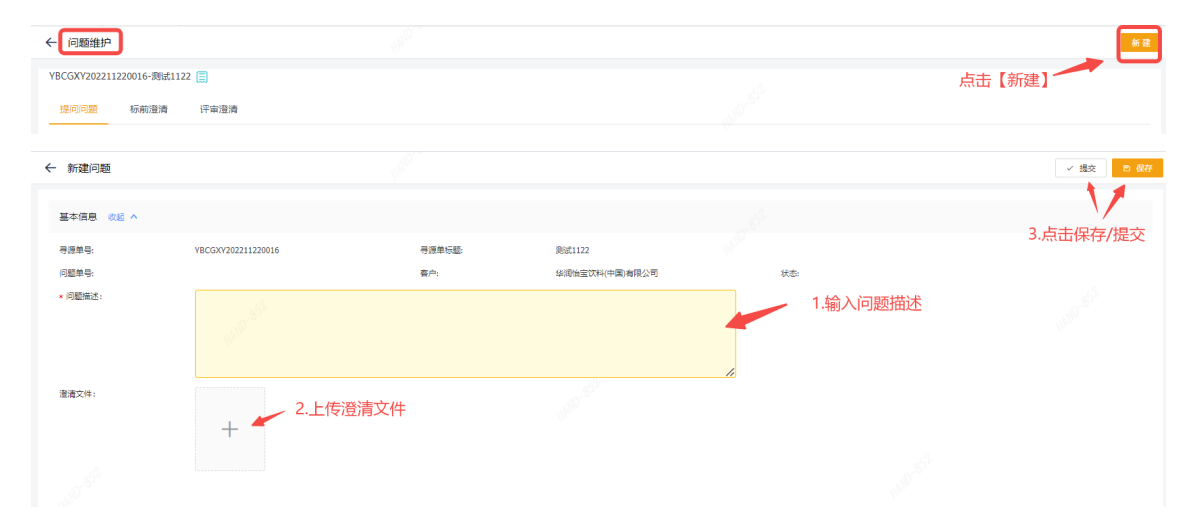

### 4.11.2. 标前澄清

该功能用于供应商查看采购方发布的标前澄清函。

(1) 点击【标签澄清】,进入标签澄清页面查看。

| ← 问题维护                  |                              |     |            |      |           |                     |
|-------------------------|------------------------------|-----|------------|------|-----------|---------------------|
| YB-XY [202212] 000081号- | 无资富-标包-综合-评转谈 📃              |     |            |      |           |                     |
| 提问问题 标前澄清               | 评审澄清                         |     |            |      |           |                     |
| 澄清单号:                   |                              | 公司: |            | 发布人: | 更多查询 重 查  | 查询                  |
| 澄清单号                    | 标题                           |     | 公司         |      | 发布人       | 发布时间                |
| TC202212070003          | YB-XY (202212) 000081号标前澄清00 | 1   | 华润寺正招标有限公司 |      | 华润怡宝租户管理员 | 2022-12-07 15:29:23 |
|                         | ,                            |     |            |      | 显示1-1共    | 1 条 < 1 > 10 条/页 >  |

(2) 点击澄清单号,进入澄清函详情页面,供应商可以预览、下载澄清文件。

| ← 澄清函详情                            |                                                        |                        |                                                |                         |                                       |       |
|------------------------------------|--------------------------------------------------------|------------------------|------------------------------------------------|-------------------------|---------------------------------------|-------|
| 澄清函基本信息 收起 ^                       |                                                        |                        |                                                |                         |                                       |       |
| 澄清函单号:<br>寻源单号:<br>公司:<br>誇荡文件:    | TC202212070003<br>YB-XY (202212) 000081号<br>幼園寺正俗标着限公司 | 澄清商标题<br>号源单标题<br>状态:  | YB-XY (202212) 00000<br>无按审-55년 45台 (平純)<br>日间 | 1号示舵登请001<br>党<br>发布时间: | 2022-12-07 15:29:23                   |       |
| 文件名称                               |                                                        | 上传人                    | 来源                                             |                         | 操作                                    |       |
| YB-XY (202212) 000081<br>补充洗明.docx | 寻标前澄清002.docx                                          | 华润怡宝租户管理员<br>华润怡宝租户管理员 | 在現生本地上                                         | 成                       | 预定         下载           预定         下载 |       |
| 引用问题 改起 ^                          |                                                        |                        |                                                |                         |                                       | < 1 > |
| 问题编号                               | 同题》                                                    | eta a                  | 3                                              | 较时间                     | 问题即归牛                                 |       |
|                                    |                                                        |                        | 暫无数据                                           |                         |                                       |       |

### 4.11.3. 评审澄清

该功能用于供应商查看或回复采购方发布的澄清说明。

点击【评审澄清】,进入评审澄清页面查看或回复。可输入澄清通知编号进行查询。

| ← 问题维护                         |      |      |    |        |      |        |  |
|--------------------------------|------|------|----|--------|------|--------|--|
| YB-XY [202211] 000211号-测试13457 | qx 🗐 |      |    |        |      |        |  |
| 提问问题 标前澄清 评算                   | 5澄清  |      |    |        |      |        |  |
| 澄清通知编号:                        |      | 明从:  |    | 揭交日期至: | 更多查询 | 重量 查询  |  |
| 澄清通知病号                         | 标题   | 澄清回复 | 春户 | 提交时间   |      | 答复截止时间 |  |

# 4.12. 报价查询

该功能用于供应商查其所有参与过的寻源单信息,包括供应商报价信息。

【注意】

报价查询,模块仅有查询功能,不具有报价功能。

(1)登录系统后,根据路径:【非招标业务管理-报价查询】,进入报价查询页面,可以查询 寻源单状态、寻源单号、寻源单名称、客户等;

| 五号投标公司 |       |                  |                   |                         |      | (RANS             |         | nersenne <mark>12658</mark> | 📀 📲 💽 8825 v        |
|--------|-------|------------------|-------------------|-------------------------|------|-------------------|---------|-----------------------------|---------------------|
| E      | 企 工作台 | 供应商报价 × 报价者      | fið ×             |                         |      |                   |         |                             |                     |
| 供应需报价  | 报价查询  |                  |                   |                         |      |                   |         |                             |                     |
| 接价值间   |       |                  |                   |                         |      |                   |         |                             |                     |
|        |       | 将源单号:            |                   | <b>御</b> 户:             |      | Q 得理論各称:          | 更多重词    | 重资 查询                       |                     |
|        | 秋志    | 将源地で             | 寻源单名称             | 预审申请                    | 成交通知 | 惑户                | 寻漂方式    | 报价开始时间                      | 授价截止时间              |
|        | 服約中   | RFX2022111600004 | 雪花议的测试-二颗制-物品行    |                         |      | 半闭雪花啤酒(中国)有限公司    | 公开      | 2022-11-16 20:04:09         | 2022-11-18 20:03:40 |
|        | 报价中   | YBCGXV202211140  | 导入导出例试-无需汗毒-qx    |                         |      | 华润怡蛮饮料(中国有限公司     | 公开      | 2022-11-14 14:52:03         | 2022-11-20 17:02:58 |
|        | 待确定成  | RFX2022110900003 | 导源则试1109-资质后审     |                         |      | 华润雪花啤酒(中国)有限公司    | 公开      | 2022-11-09 15:07:49         | 2022-11-09 21:05:58 |
|        | 完成    | CRCGXY202211080  | 水杯研购              |                         | 查看   | 华阔守正相标有限公司        | 公开      | 2022-11-08 15:29:50         | 2022-11-08 15:46:00 |
|        | 9232  | CRCGXY202210100  | 西安办公室电脑采购         |                         | 10 M | 华润寺正招标有限公司        | 公开      | 2022-10-10 16:51:36         | 2022-10-10 17:03:53 |
|        | 9525  | CRCGXV202210100  | 西东办公室电脑采购         |                         | 20   | 华润守正招标有限公司        | 公开      | 2022-10-10 15:58:03         | 2022-10-10 16:21:00 |
|        | 完成    | RFX2022101000002 | 2023年华闲雪花被瓶泪日的时卡K | <ul> <li>未提交</li> </ul> |      | 半间雪花啤酒(中国)有限公司    | 公开      | 2022-10-10 17:00:00         | 2022-10-11 12:00:00 |
|        | 服价中   | YBCGXV202209270  | cbs-物局行-供应商报价明细导出 |                         |      | 半间给金饮料(中国)有限公司    | 公开      | 2022-09-27 12:28:52         | 2037-01-01 12:28:28 |
|        | 服价中   | YBCGXY202209270  | cbs-振起-供应商报价明细导出  |                         |      | 40回始金纹料(中国)有限公司   | 公开      | 2022-09-27 12:25:53         | 2031-12-01 00:00:00 |
|        | 评分中   | YBCGXY202209190  | 部分报价不填税率报酬        |                         |      | 华润恒宝饮料(中国)有限公司    | 公开      | 2022-09-19 15:17:30         | 2022-09-23 03:03:00 |
|        |       |                  |                   |                         |      | 显示 1 - 10 共 146 : | R < 1 2 | 3 4 5 … 15                  | > 10 条/页 >          |
|        |       |                  |                   |                         |      |                   |         |                             |                     |

(2) 选择需查询寻源单,点击对应【寻源单号】,进入寻源单明细界面,在物品明细页签,

可以查看供应商的报价信息及中标信息。

| IN CASE NOTICE IN |                     |          |           |      |           |       |      |      | ##B2%    |               | sia <mark>Press</mark> | , 🔍 🥗 |
|-------------------|---------------------|----------|-----------|------|-----------|-------|------|------|----------|---------------|------------------------|-------|
| ▲ 工作台 供应商报价       | × 报价查询 ×            |          |           |      |           |       |      |      |          |               |                        |       |
| ← 报价查询            |                     |          |           |      |           |       |      |      |          |               | 历史签                    | 章服价表  |
|                   |                     |          |           |      |           |       |      |      |          |               |                        |       |
| 基本信息 收起 ^         |                     |          |           |      |           |       |      |      |          |               |                        |       |
| 寻源单号:             | CRCGXY202009230001  |          | 导源单名称:    |      | 雪花辽宁区域公司办 | 公用品采购 |      |      |          |               |                        |       |
| <b>容</b> 户:       | 华润守正招标有限公司          |          | 而种:       |      | CNY       |       |      | 12年: |          | 1.00000000    |                        |       |
| 寻题方式:             | 邀请                  |          | 2010年1月1日 |      | 无需资格审查    |       |      | 评审力的 | ±:       | 无霜评审          |                        |       |
| 报价范围:             | 全部报价                |          | 报价方向:     |      | 无要求       |       |      | 保证金  | (元) :    | 0             |                        |       |
| 扁冊CA始:            | • 亞                 |          | 允许修改可供数量  |      | • 참       |       |      | 报价开始 | 始时间:     | 2020-09-23 09 | :44:08                 |       |
| 撥价截止时间:           | 2020-09-23 09:57:06 |          | 允许修改税率:   |      | • 8       |       |      | 报价总。 | 金額 (元) : |               |                        |       |
| 报价行散:             | 0/0                 |          |           |      |           |       |      |      |          |               |                        |       |
| 采缩范围或内容:          | 2020年第四季鹿办公用品采购     |          |           |      |           |       |      |      |          |               |                        |       |
| 寻源明细 收起 ^         |                     |          |           |      |           |       |      |      |          |               |                        |       |
|                   |                     |          |           |      |           |       |      |      |          |               |                        |       |
| 需求明细 采购说          | 胡 附件列表              |          |           |      |           |       |      |      |          |               |                        |       |
| 物品名称:             |                     | 业务实体:    |           |      | 重要        | 查询    |      |      |          |               |                        |       |
| 行号 10品##F         | 品 物品/项目名称           | 需求数量     | 可供数量      | 完成标识 | 故弃标识      | 中标数量  | 中核金額 | 完结轮次 | 报价游明     |               | 医价明细                   | 含粉单价  |
|                   | 中性第                 | 200.0000 |           | • 중  |           |       |      |      |          |               |                        |       |
| 1                 |                     |          |           |      |           |       |      |      |          |               |                        |       |